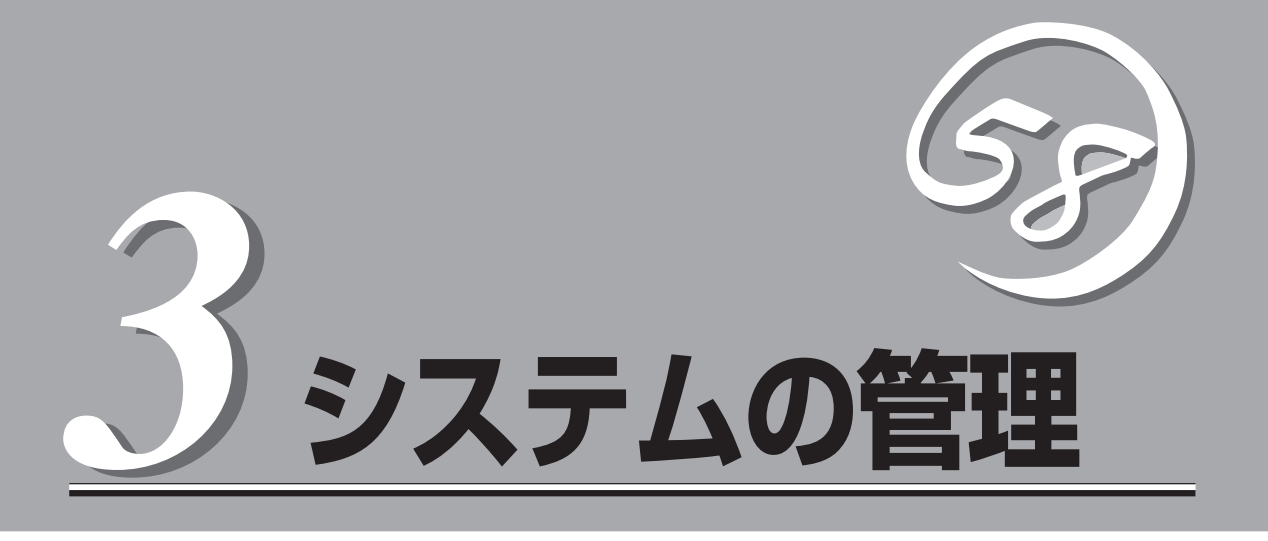

この章では、本装置が提供するWebサーバ機能、メールサーバ機能とWebベースの運用管理ツールである「Management Console」を利用した設定・管理について説明します。

| Management Consoleが提供するサービス(→64ページ)… | .本装置をクライアントマシンから操作する際に使<br>用するWebブラウザベースの「Management<br>Console」が提供する機能について説明します。 |
|--------------------------------------|-----------------------------------------------------------------------------------|
| システム管理者のメニュー(→66ページ)                 | Management Consoleに「システム管理者」とし<br>てログインしたときに利用できるメニューについ<br>て説明します。               |
| ドメイン管理者のメニュー(→110ページ)                | Management Consoleに「 ドメイン管理者」とし<br>てログインしたときに利用できるメニューについ<br>て説明します。              |
| 一般ユーザーのメニュー(→123ページ)                 | 一般のユーザーが利用・変更できる設定について<br>説明します。                                                  |

# Management Consoleが提供するサービス

ネットワーク上のクライアントマシンからWebブラウザを介して表示されるのが「Management Console」です。Management Consoleからサーバのさまざまな設定の変更や状態の確認ができます。

# 利用者の権限

Management Consoleには、「システム管理者用」と「ドメイン管理者用」、「一般ユーザー用」の3種類の管理レベルがあります。

● システム管理者用サービス

サーバの管理者は、システム管理者と呼ばれ、サーバの完全な管理権限を持ちます。仮 想ドメインの追加・削除やSSLの設定、サービスの起動・停止、ネットワークの設定な ど、さまざまな作業が可能です。

システム管理者は実ドメインのメンバーであり、ユーザー名は「admin」です。

サーバでは、ドメイン管理者はドメインごとに1人設定できますが、システム管理者は1 人だけです。

システム管理者が利用できるメニューについては66ページで説明しています。

● ドメイン管理者用サービス

ドメイン管理者は、ドメイン内のユーザーの追加・削除、Webサーバの設定ができま す。システム管理者がドメインにユーザーを追加する際にドメイン管理者として追加す ることで設定できます。システム管理者はドメイン管理者を兼ねることができます。ド メイン管理者は、システム管理者を除いてドメインごとに1人だけです。

● 一般ユーザー向けサービス

一般ユーザーは、パスワードを変更することができます。

一般ユーザーが利用できるメニューについては123ページで説明しています。

# Management Consoleのセキュリティモード

Management Consoleでは日常的な運用管理のセキュリティを確保するため、Management Consoleに3つのセキュリティモードをサポートしています。

レベル0 (なし)

パスワード認証も暗号化も無しでManagment Consoleを使用することができます。

危険ですので、このモードはデモや評価の場合のみにご使用ください。

• レベル1 (パスワード)

パスワード認証による利用者チェックを行います。ただし、パスワードや設定情報は暗 号化されません。

レベル2 (パスワード + SSL)

パスワード認証に加えて、パスワードや設定情報をSSLで暗号化して送受信します。自 己署名証明書を用いていますので、ブラウザでアクセスする際に警告ダイアログボック スが表示されますが、[はい]ボタンなどをクリックしてください。

デフォルトの設定では、「レベル1」となっています。セキュリティレベルを変更する場合 は、Management Console画面の[Management Console]アイコンをクリックして設定を 変更してください。また、同画面で操作可能ホストを設定することにより、さらに高いレベ ルのセキュリティを保つことができます。

# システム管理者のメニュー

システム管理者が利用できるさまざまなサービスの設定や操作方法などを説明します。

## システムの構築・管理にあたって

システムを正しく構築・管理するために、システム管理者は以下の点について留意してください。

### POP3サーバ機能

POP3 over SSLを使用する場合、ポート番号は995番に設定してください。

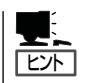

SSLについて

SSLは、通信を暗号化するためのプロトコルであり、通常サーバ側に証明書が必要です。本 装置の場合は、導入後に自動的に自己署名の証明書がインストールされます。この証明書の 有効期限は1年です。適当な時期に証明書を再度、作成してください。 証明書の再作成は、/etc/mail/ssl.keyを削除後、POP3サービス、IMAP4サービスを再起動 することにより行われます。

### IMAP4サーバ機能

IMAP4 over SSLを使用する場合、ポート番号は993番に設定してください。

### WEBMAILサーバ機能

WEBMAILサーバ機能をご使用になる際は以下の点に注意してください。

アクセス方法

WEBMAIL機能を使用する場合は、ブラウザのURL入力欄に以下のURLを入力してください。アカウント(仮想ドメインユーザの場合は、メールアドレス)とパスワードを入力してください。

- http://実ホスト名(FQDN形式):10080/webmail/(SSL未使用時)
- https://実ホスト名(FQDN形式):10443/webmail/(SSL使用時)

★● WEBMAILサーバ機能は、標準では1ユーザーのみ同時にログインして使用することができます。1ユーザー以上使用する場合は、Express5800/MailWebServerWEBMAIL-EXT Ver1.0を追加することにより、同時ログインライセンスが100追加されます。最大5つのWEBMAIL-EXTにより、501まで増やすことができます。なお、WEBMAIL機能は明示的にログアウトするか、タイムアウト(既定値1時間)するまでの期間、ログイン中としてカウントされます。

#### ● ポート番号

[サービス] - [メールサーバ(mail-httpd)]の設定を変更した場合は、そのポート番号を使用してください。

#### ● フェイルオーバクラスタ構成での使用方法

CLUSTERPRO Lite! for Linuxを使用してフェイルオーバクラスタ構成にしている場合は、実ホスト名の代わりにクラスタの仮想ホスト名を指定してください。

#### ● i-mode/dot-i対応電話機からのアクセス

NTT Docomoのi-mode対応電話機、ASTELのdot-i対応電話機から使用する場合は、以下の点に注意してください。

- SSL接続はできません。
- アドレス帳や個人設定など携帯電話からは使えない機能があります。
- 添付ファイルは参照できません。
- dot-i対応電話機で使用する場合は、mail-httpdのポート番号を[80]に設定する必要 があります。WEBサービス(httpd)で使用しているポート番号を変更するか、サービ スを停止してください(停止する場合は、OS起動時の状態も停止に変更するのを忘れ ないようご注意ください)。
- i-mode対応電話機で使用する場合は、パスワードを数字のみの文字列に変更しておく必要があります。

### WWWサーバ機能

以下の点に注意してシステムを運用してください。

- Webサーバにドキュメントを公開する場合は、あらかじめクライアント側でコンテンツ を作成し、ftpやsambaなどでファイルを転送することをお勧めします。
- Webサーバで表示されるルートディレクトリと、その上に置かれるファイルは、各ユーザーの所有権となっています。また各ユーザーのホームディレクトリは、各ユーザーの所有権となっています。詳細は「Webサーバ」(77ページ)を参照してください。

### cgiプログラムの利用

cgiプログラムを利用する際は、以下の点に注意してください。

● ディレクトリの設定

CGIを利用するためには、あらかじめCGIを提供するディレクトリにCGIを実行できる権 限を与えておく必要があります。

● 各種スクリプト言語の配置

本装置にインストールされている各種スクリプト言語やアプリケーションの配置は、以下のようになっております。

CGIで実行パスなどを記述する際は、以下のパスを使用してください。

| スクリプト名   | ディレクトリパス名          |
|----------|--------------------|
| perl     | /usr/bin/perl      |
| Ruby     | /usr/bin/ruby      |
| python   | /usr/bin/python    |
| sendmail | /usr/sbin/sendmail |

#### PHPの利用

本装置では、PHP3スクリプトに対応しています。PHP3スクリプトは、「.php3」の拡張 子で登録されています。

#### SSIの利用

SSIを使用する場合は、ディレクトリの設定で、[SSIを使用する]をチェックしてください。SSIを使用したHTMLファイルの拡張子は[.shtml]としてください。

SSIの設定を有効にするには、ドメイン管理者メニューの「Webサーバ」の「ディレクトリ 設定」より「SSIを有効にする」をチェックして設定してください。

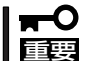

ロードバランスクラスタ構成の場合は、この機能は使用できません。

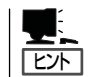

CGIを実行する権限を与えるには、ドメイン管理者メニューの「Webサーバ」→「ディレ クトリ設定」より、「CGIを有効にする」をチェックしてください。

### 仮想ドメイン機能

本装置は、初期導入が完了した時点で、以下のメールアドレスでメールの送受信ができるようになっています。

#### ユーザー名@ホスト名.ドメイン名

また以下のURLでWebサイトを構築できるようになっています。

#### http://ホスト名.ドメイン名/ http://ホスト名.ドメイン名/ ユーザー名/

ホスト名・ドメイン名は、初期導入設定ディスクで指定した値です。MailWebServerの管理 上、初期導入設定ディスクで設定した「ホスト名.ドメイン名」を「実ドメイン」と呼び、後述す る「仮想ドメイン」と区別します。またMailWebServerのメールサーバの設定で、受信するド メイン名の設定を行うことで、実ドメインのユーザー名を使用して、以下のメールアドレス でのメールの送受信も可能になります。

#### ユーザー名@ドメイン名

さらに仮想ドメイン機能を使用することで任意のドメインでのメールの送受信とWebサイトの構築が可能になります。

### ユーザー名@仮想ドメイン名 http://仮想ドメイン名/ http://仮想ドメインのWebサーバ名/

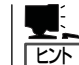

仮想ドメインのWebサーバ名は、仮想ドメイン登録の際に「Webサーバ名」を設定した場合のみ使用できます。

仮想ドメインを使用した場合のユーザーは、実ドメインのユーザーとは独立であり、仮想ド メインごとに設定できます。仮想ドメイン機能を使うためには、以下の手順で行います。

1. DNSサーバへの情報の登録

仮想ドメイン名に対応するAレコードまたはMXレコードをサーバの実ホスト名に設定しておく必要があります。なお、仮想ドメイン名も、実ドメイン同様に正式に取得した物をあらかじめ用意しておく必要があります。

2. Management Consoleのシステム管理画面による仮想ドメインの追加

DNSの設定が完了後、Management Consoleで仮想ドメインを追加します。

3. Management Consoleのドメイン管理画面によるユーザー、エイリアスの追加

仮想ドメインを追加すると、仮想ドメインのドメイン管理画面で、ユーザー、エイリアスの追加・削除ができるようになります。

なお、一般的に仮想ドメイン機能には、ドメインごとにIPアドレスが必要となる、IPベース 仮想ドメインと、IPアドレス1つですべてのドメインを管理する名前ベース仮想ドメインと があります。本装置では、Webサーバは両方の仮想ドメイン機能に、メールサーバは名前 ベース仮想ドメインに対応しています。

- シールクライアントで指定する、SMTP/POP3/IMAP4 サーバ名は仮想ドメイン名 ではなく、サーバの実ホスト名を指定してください。
  - 名前ベース仮想ドメイン使用時の制限

同一IPアドレスに複数のドメインを割り当てている場合は、anonymousFTPを使用 することはできません。anonymousFTPは、一つのIPアドレスにドメインが一つの 場合のみ使用可能です。またSSLの暗号鍵は、IPアドレスを共有する仮想ドメイン間で 1つのみ有効となります。

### 仮想ドメインのユーザーアカウント

仮想ドメインでは、メールクライアント、ftp、telnet、sshでログインに使用するユーザー 名に、仮想ドメイン内のユーザー名の代わりに以下のような文字列を使用します。

> ユーザー名@仮想ドメイン名 ユーザー名@グループ名

グループ名は、仮想ドメイン登録の際に指定したグループ名です。またパスワードは、ユー ザーのパスワードをそのまま使用します。

また一部のメールクライアントでは、ユーザー名に「@」文字を使用できない場合がありま す。その場合は以下のユーザー名を使用します。

#### ユーザー名%仮想ドメイン名 ユーザー名%グループ名

例えば、仮想ドメインのユーザー名が「foo」ドメイン名が「hogehoge.com」グループ名が 「hogegrp」の場合、仮想ドメインのユーザー名として「foo@hogehoge.com」もしくは 「foo@hogegrp」、いずれかの形式を使用し、「@」文字を使用できないメールクライアント では「foo%hogehoge.com」か「foo%hogegrp」のいずれかの形式を使用します。

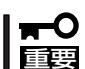

telnet/sshログインは、信頼できるユーザーだけに許可するようにしてください。

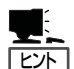

ftp、telnet、sshの利用

ftp/telnet/sshを利用するためには、あらかじめシステム管理者が該当ドメインに対して ftp/telnet/sshを有効にする設定をしておく必要があります。

● UNIXユーザーと仮想ドメインユーザーとの対応

仮想ドメインユーザーは、すべてUNIXユーザーにマッピングされています。異なるド メイン間で同一名のユーザーを登録可能とするため、仮想ドメインのユーザーは、 「ユーザー名@グループ名」の形式でUNIXユーザーとして格納されます。仮想ドメイン に対応していないアプリケーションを使用する際には、仮想ドメインのユーザー名を、 マッピングされたUNIXユーザー(「ユーザー名@グループ名」)の形式で指定する必要があ ります。

WEBMAIL機能で使える仮想ドメインのユーザアカウントは、ユーザー名@仮想ドメイン名のみです。

# Management Consoleへのログイン

システム管理者は、Management Consoleを利用することにより、クライアント側のブラ ウザからネットワークを介してManagement Consoleのあらゆるサービスを簡単な操作で 一元的に管理することができます。以下に各セキュリティモードにおけるアクセス手順を示 します。

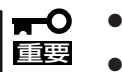

- Management Consoleへのアクセスには、プロキシを経由させないでください。
- レベル2では、HTTPSプロトコル、ポート番号50453を使用します。

### レベル0の場合

- 1. クライアント側のブラウザを起動する。
- 2. URL入力欄に「http://<本装置に割り当てたIPアドレスまたはFQDN>:50090/」と入力する。
- 3. 「Management Console」画面で、[システム管理者ログイン]をクリックする。

-0 重要

## 危険ですので、このモードはデモや評価の場合のみにご使用ください。

### レベル1の場合

- 1. クライアント側のブラウザを起動する。
- 2. URL入力欄に「http://<本装置に割り当てたIPアドレスまたはFQDN>:50090/」と入力する。
- 3. 「Management Console」画面で、[システム管理者ログイン]をクリックする。
- 4. ユーザー名とパスワードの入力を要求されたら、ユーザー名には「admin」、パスワードにはセットアップ時に指定した管理者パスワードを入力する。

### レベル2の場合

- 1. クライアント側のブラウザを起動する。
- 2. URL入力欄に「https://<本装置に割り当てたIPアドレスまたはFQDN>:50453/」と入力する。
- 3. 警告ダイアログボックスが表示されたら、[はい]ボタンなどをクリックして進む。
- 4. [Management Console]画面で、[システム管理者ログイン]をクリックする。
- 5. ユーザー名とパスワードの入力を要求されたら、ユーザー名には「admin」、パスワードにはセットアップ時に指定した管理者パスワードを入力する。

Management Consoleにログインできたら、次に示す画面が表示されます。

システム管理者用トップページ

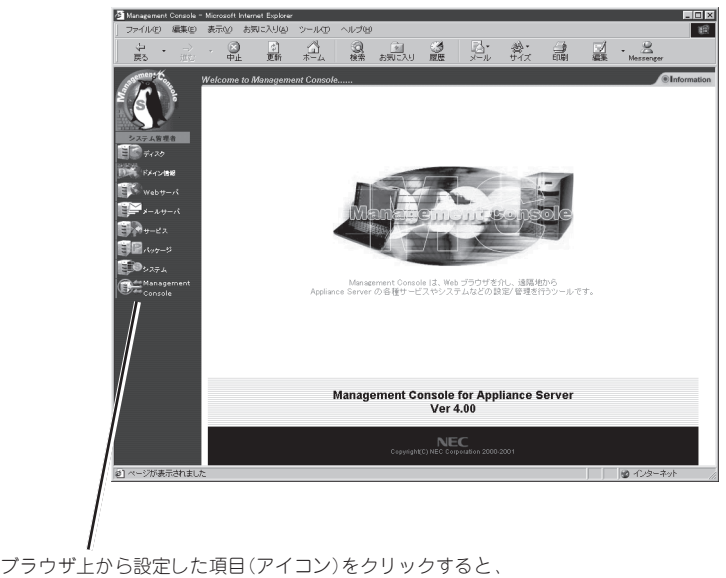

それぞれの設定画面に移動することができる。

#### 【Management Consoleの画面構成】

- システム管理者用トップページ
  - ディスク\*
  - ドメイン情報
  - Webサーバ
  - メールサーバ
  - サービス
  - パッケージ\*
  - システム
  - Management Console

\* 本書では説明していません。Management Consoleのオンライ ンヘルプを参照して操作してください。

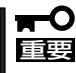

 初回ログイン時は、自動的にドメイン情報の初期化が行われます。初期化終了後に
 Management Consoleのサーバが再起動されますので、画面の指示に従ってしばらく 待った後、そのまま操作を再開してください。
 サーバの再起動が完了するまでは、画面(アイコンなど)を操作したり、ブラウザを終了させ たりしないように注意してください。
 通常の操作においても、操作に対する応答が確実に返ってきた後に次の操作を行うようにし てください。応答が返る前に他の画面(アイコンなど)を操作したり、ブラウザを終了させた りしないように注意してください。

# ドメイン情報

システム管理者はManagement Console から実ドメインの管理、仮想ドメインの追 加・削除などを簡単に行うことができま す。また、SSLの設定ができ、セキュアな 情報発信を実現することができます。な お、ドメイン内のドメイン管理者および一 般ユーザーの追加は、ドメイン管理者画面 の[ユーザ情報]アイコンから行えます。

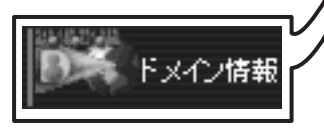

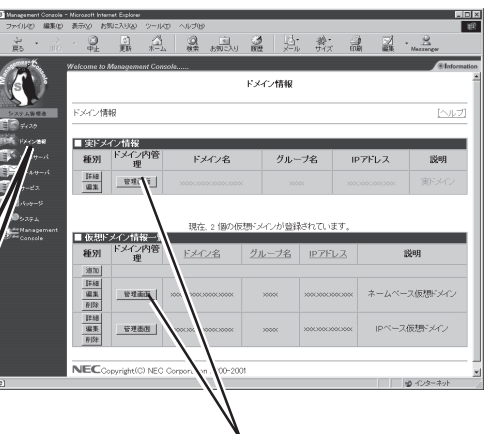

[管理画面]ボタンで対応するドメ イン管理者用のManagement Consoleにアクセスできる

### ドメイン情報の編集

[編集]ボタンをクリックすると設定情報を 編集できます(設定項目の詳細について は、画面上の[ヘルプ]をクリックしオンラ インヘルプを参照してください)。

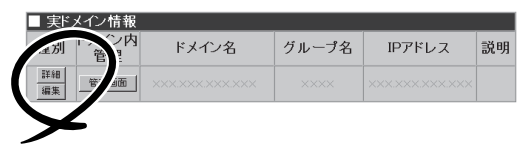

| ■ドメイン情報編集                |                        |
|--------------------------|------------------------|
| ドメイン名:                   | 2000/2000/2000/2000    |
| 種別:                      | 実ドメイン                  |
| グループ名:                   | X000K                  |
| IPアドレス:                  | xxx.xxx.xxx.xxx 💌      |
| WEBサーバ名:                 | XXXX, XXXX, XXXX, XXXX |
| 【WEB関連】                  |                        |
| WEB使用ディスクバーティション:        | /dev/hda7              |
| WEBアクセスボート番号:            | 80                     |
| WEBアクセスボート番号(SSL使用時):    | 443                    |
| WEB使用ユーザ最大数:             | 0                      |
| SSL機能:                   | □ SSLを使用する             |
| 【MAIL関連】                 |                        |
| MAIL使用ディスクバーティション:       | /dev/hda7              |
| MAIL(一人分)格納ディスク容量(MB):   | 0                      |
| Vacation機能:              | ▼ メールの自動返信を許可する        |
| 【サービス関連】                 |                        |
| ▼ TELNET/SSHの使用を許可する     |                        |
| ☞ FTPの使用を許可する            |                        |
| □ anonymous FTPの使用を許可する  |                        |
| ▼ SAMBAの使用を許可する          |                        |
| 【その他】                    |                        |
| ドメイン登録ユーザ最大数:            | 0                      |
| ドメイン使用ユーザ向けディスク最大容量(MB): | 0                      |
| i兑8月:                    | 実ドメイン                  |
| 設定                       |                        |

### 仮想ドメイン情報追加

[追加]ボタンで仮想ドメインの追加ができ ます(設定項目の詳細については、画面上 の[ヘルプ]をクリックしオンラインヘルプ を参照してください)。

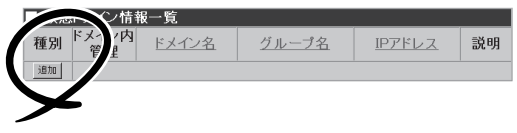

● ドメイン名

ホスト名、ドメイン名を含むFQDN形 式で指定してください。英字はすべて 小文字で指定してください。大文字は 使用できません。

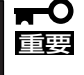

追加する前に、この名前をあら
 かじめDNSへ登録し、名前解決
 ができる状態にしておく必要が
 あります。

| ■ 仮想ドメイン情報追加             |                         |
|--------------------------|-------------------------|
| ドメイン名:                   | 2000X.2000X.1000X.2000X |
| グループ名:                   | XXXXX                   |
| IPアドレス:                  | XXXX.XXXX.XXXX 💌        |
| WEBサーバ名:                 | WWW.XXXX.XXXX.XXXX      |
| 【WEB関連】                  |                         |
| WEBアクセスボート番号:            | 80                      |
| WEBアクセスボート番号(SSL使用時):    | 443                     |
| WEB使用ユーザ最大数:             |                         |
| 【MAIL関連】                 |                         |
| MAIL(一人分)格納ディスク容量(MB):   |                         |
| Vacation機能:              | ☑ メールの自動返信を許可する         |
| 【サービス関連】                 |                         |
| ☑ TELNET/SSHの使用を許可する     |                         |
| ☑ FTPの使用を許可する            |                         |
| 「 anonymous FTPの使用を許可する  |                         |
| 【その他】                    |                         |
| ドメイン登録ユーザ最大数:            |                         |
| ドメイン使用ユーザ向けディスク最大容量(MB): |                         |
| 説明:                      | 仮想ドメイン                  |
| 設定                       |                         |

グループ名

グループ名は、このドメイン内のユーザーがftp、telnet、sshでログインする際に使用するユーザー名の一部に使われます。英字はすべて小文字で指定してください。大文字は使用できません。

● IPアドレス

「ドメイン名」で入力したFQDNに対するIPアドレスを指定してください。

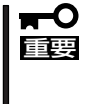

IPベース仮想ドメインを追加する場合は、あらかじめ[システム]→[ネットワーク]→ [インタフェース]→[エイリアス]で、IPアドレスを登録し、起動しておく必要がありま す。ただし、ロードバランスクラスタ構成とフェイルオーバクラスタ構成の場合は、そ の必要はありません。

WEBサーバ名

追加するドメインのWebサーバ向けの別名を指定します。 この名前でサーバに接続する ためには、DNSへ登録しておく必要があります。英字はすべて小文字で入力してくださ い。大文字は使用できません。

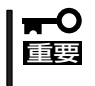

ドメイン内の管理をシステム管理者以外で行う場合、該当ドメインユーザーの中にドメイン 管理者を設定する必要があります。ドメイン管理者は、ドメイン内の各種設定を行う権限 と、該当ドメインのWeb公開ルートディレクトリの書きこみ権限が与えられます。

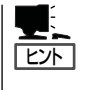

- 仮想ドメインはサーバ1台あたり、最大200ドメインまでの運用ができます。
- SSHのみを許可し、TELNETを不許可とする場合は、「TELNET/SSHの使用を許可する」にチェックをつけ、[サービス]画面で、セキュアシェルを起動し、リモートログインを停止して運用してください。

### SSL ~セキュアなWebサーバの設定~

サーバはSSL (Secure Socket Layer)をサポートしています。このSSL通信を用いることによって通信している情報を暗号化することができるため、セキュアな情報発信を実現できます。

SSLを使用するには、SSLで使用する秘密鍵と証明書をあらかじめ登録しておく必要があり ます。あらかじめ[ドメイン情報]→[ドメイン情報編集]の[■SSL]メニューより、秘密鍵と 証明書を作成してください。その後、[ドメイン情報]→[ドメイン情報編集]の[■ドメイン 情報編集]メニューの[SSLを使用する]をチェックすると、SSLを利用することができま す。

[ドメイン情報編集]→[ドメイン情報編集 - SSL]より、[■秘密鍵と証明書の作成]画 面が表示されます。

[自己署名形式の場合]と[認証局署名形式の場合]のどちらか一方の秘密鍵/証明書 (署名要求)を作成することができます。

SSLの詳細な設定について以下に説明します。

| ■ドメイン情報編集               |                                         |
|-------------------------|-----------------------------------------|
| ドメイン名:                  | >>>>>>>>>>>>>>>>>>>>>>>>>>>>>>>>>>>>>>> |
| 種別:                     | 実ドメイン                                   |
| グループ名:                  | xxxxx                                   |
| IPアドレス:                 | XXX. XXX. XXX. XXX                      |
| WEBサーバ名:                | 1000, 1000, 1000, 2000                  |
| 【WEB関連】                 |                                         |
| WEB使用ディスクバーティション:       | /dev/hda7                               |
| WEBアクセスボート番号:           | 80                                      |
| WEBアクセスボート番号(SSL使用時):   | 440                                     |
| WEB使用ユーザ最大数:            | 0                                       |
| SSL機能:                  | IF SSL <sup>™</sup> 使用する                |
| [MAIL関連]                |                                         |
| MAIL使用ディスクバーティション:      | hda7                                    |
| MAIL(一人分)格納ディスク容量(MB):  | 0                                       |
| Vacation機能:             | ▶ メールの自動返信を許可する                         |
| 【サービス関連】                |                                         |
| ☞ TELNET/SSHの使用を許可する    |                                         |
| ☞ FTPの使用を許可する           |                                         |
| □ anonymous FTPの使用を許可する |                                         |
| ▼ SAMBAの使用を許可する         |                                         |
| 【その他】                   |                                         |
| ドメイン登録ユーザ最大数:           | 0                                       |
| ドメイン使用ユーザ向(ナディスク最大容量(ME | D: 0                                    |
| 説明:                     | 実ドメイン                                   |
| 設定                      |                                         |

#### 証明書

証明書には、大きく分けて2種類あります。1つは自己署名証明書、もう1つは公的に通 用する証明書です。前者は、署名を自己でするため、手軽に(無料で)SSL通信を実行で きますが、公的に認められた認証局が署名していないので、信頼がありません(暗号化は されます)。後者は、公的に認められた認証局によって署名されるため、信頼の高い暗号 化通信を行うことができます(こちらを推奨します)。

証明書の作成

自己署名証明書は、Management Consoleを使用することにより、簡単に作成すること ができます。認証局によって署名された証明書を作成するには、Management Console を使用して証明書署名要求(CSR)を作成します。その後に、証明書署名要求をエディタ (整形機能の無いもの)にコピーまたは貼り付け、認証局の指示に従い証明書を発行して もらいます。

- 自己署名の場合
  - 1. [ドメイン情報編集-SSL]画面の[■秘密鍵と証明書の作成]で"自己署名形式の場合"の[秘 密鍵と証明書を作る]をチェックし、[設定]ボタンをクリックする。
  - 2. 国コード、都道府県名などを、半角文字で入力して[設定]ボタンをクリックする。

- ベリサインなどの認証局に署名してもらう場合
  - 1. [ドメイン情報編集-SSL]画面の[■秘密鍵と証明書の作成]で"認証局署名形式の場合"の[秘 密鍵と証明書署名要求を作る]をチェックし、[設定]ボタンをクリックする。
  - 2. 国コード、都道府県名などを、半角文字で入力して[設定]ボタンをクリックする。
  - 3. 表示された証明書署名要求をコピー&貼り付けなどで読み取って、ベリサインなどの認証局 に署名を依頼する。

依頼の詳細は、各認証局の説明に従ってください。

- 4. 認証局からの署名済みの証明書が返送されてきたら、[ドメイン情報編集-SSL]画面の[■ 秘密鍵と証明書の作成]で"認証局署名形式の場合"の[署名済みの証明書を登録する]をチェッ クして[設定]ボタンをクリックする。
- 5. 入力欄に認証局から返送された証明書を入力して[設定]ボタンをクリックする。

上記の設定が完了したら、クライアント側のブラウザから「https://<本装置に割り当てたIPアドレスまたはFQDN>/」でアクセスしてください。

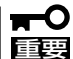

- 設定項目の詳細については、画面上の[ヘルプ]をクリックしオンラインヘルプを参照してください。
  - Management ConsoleでSSL通信を行う際、クライアント側のブラウザとして Netscapeを使用される場合は、バージョン4.7以上を使用してください。
  - 名前ベースの仮想ドメイン使用時のSSLの制限

名前ベースの仮想ドメインを使用する場合、実ドメインのSSLの設定が、同じIPアドレスを使用する仮想ドメインのSSL設定にも反映されます。また仮想ドメイン管理画面上でのSSL設定は無視されます。

# Webサーバ

す。

システム管理者は、Management Console からWebサーバの最大接続数や接続タイム Webサーバのttnd アウト時間などの基本的な設定ができま ービス > Neb サーバのt [戻る] [ヘルブ] NEC Copyright(C) NEC

ヒント

出荷時の設定では、システム起動時 にWebサーバも起動します。起動・ 停止の設定は、[サービス]画面から 行ってください(82ページ参照)。

Webサーバ

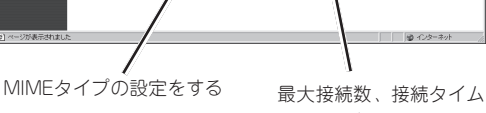

アウトなどWebサーバ の基本的な設定をする

基本設定

Webサーバの基本的な設定を行います。

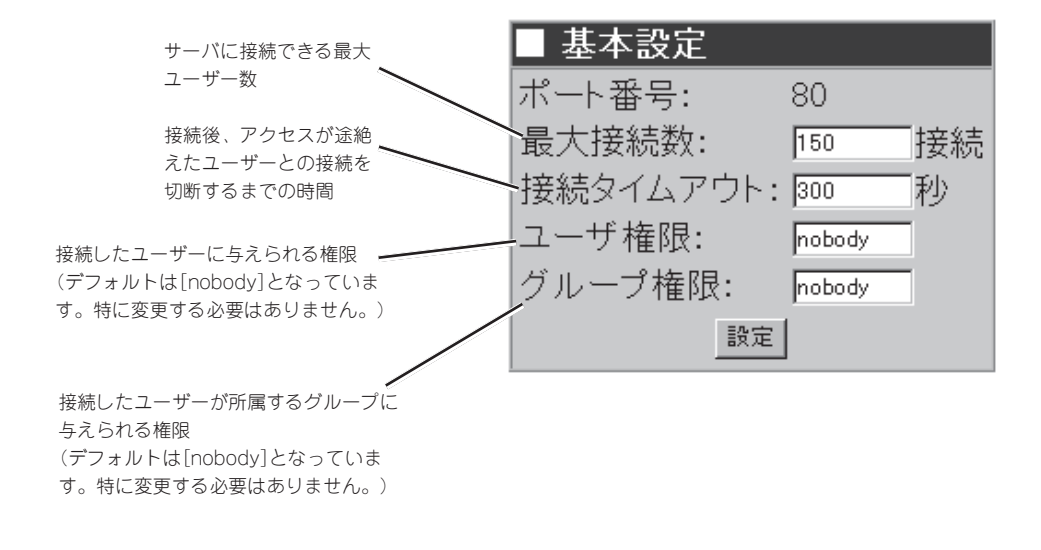

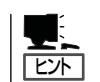

CGI、仮想パスなどの設定は、ドメイン管理者画面で行います。

### MIMEタイプの設定

インターネットでのデータの送受信に使用 するデータの変換タイプを追加・削除する ことができます。

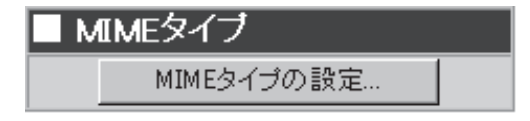

# メールサーバ

システム管理者はManagement Console からメーリングリストの作成やSPAMにも 対応したメールの受信/転送ルールの設定 が可能であり、非常に容易にかつ高いセ キュリティを持ったメールサーバを実現す ることができます。また、一般ユーザーも Management Consoleから自分宛メール の転送先を設定することができます。

- ルサ

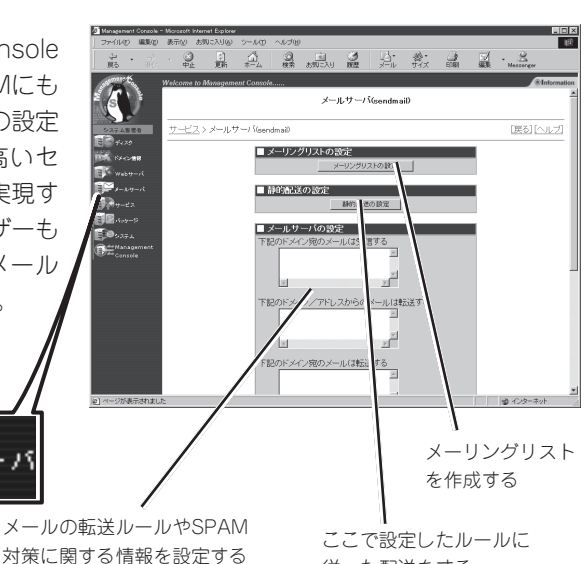

出荷時の設定では、システム起動時にメールサーバも起動します。起動・停止の設定は、 [サービス]画面から行ってください(82ページ参照)。

### メーリングリスト

メーリングリストの作成、管理を行うこと ができます。

メーリングリストとは、あるアドレス(こ れをメーリングリスト名と呼びます)に 送ったメールが、メーリングリストのメン バ全員に配送される機能です。 メーリングリスト のメンバの追加・ メーリングリスト管理者など 削除をする のエイリアスを設定する

従った配送をする

■ メーリングリストの設定 ーリン ヴリスト用 リアス リストメ ーリングリスト ログ 操作 メーリングリスト名 追加 編集 削除 NEC-ML エイリア の編集 ぐバの編集 表示 設定 編集 削除 testml エイリアスの編集 メンバの編集 表示 設定 編集 削除 Sample-ML エイリアスの編集 メンバの編集 大示| 設定| 新しいメーリング メーリングリストを削 リストを作成する 除する メーリングリストのポ メーリングリストログ リシーなどを設定する を表示する メーリングリストログ の設定を行う

### メーリングリストの作成

 [■ドメインの選択対象]一覧より、編集 対象のドメインにチェックをし、[次へ] ボタンをクリックします。

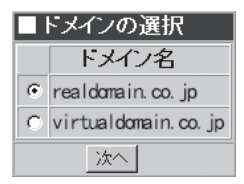

 [追加]ボタンでメーリングリスト名と メッセージ言語を指定して[設定]ボタン をクリックします。

#### ■ メーリングリストの追加

| ドメイン:      | realdomain.co.jp |
|------------|------------------|
| メーリングリスト名: | NEC-ML           |
| メッセージ言語:   | ○英語 ⊙日本語         |
|            | 設定               |

### メーリングリストの編集

「操作」欄にある[編集]ボタンで投稿ポリ シー・リモートコマンドの設定、メーリン グリストの管理、ヘッダの書き換え、返信 メッセージの編集などの設定を行うことが できます。初期状態ではセキュリティを最 も高める設定になっており、メンバ以外か らの投稿、メンバの自動登録などはできま せん。また、過去メールの保存もできませ ん。メンバの自動登録、過去メールの保存 などを可能にする場合は設定を変更してく ださい。

| ■ 投稿ポリシー・リモートコマン               | ドの設定                                                                       |
|--------------------------------|----------------------------------------------------------------------------|
| 投稿のポリシー:                       | ◎ メンバのみ投稿可能                                                                |
|                                | C 誰でも投稿可能<br>C モデレータ経由で投稿可能                                                |
| メンバ以外からの投稿:                    | ◎ 投稿を拒否して、投稿者に通知                                                           |
|                                | ○ 投稿を破棄して、無視                                                               |
| リモートコマンドのボリシー:                 | <ul> <li>         日朝夏妹七一ト     </li> <li>         ダノバのみ使用可能     </li> </ul> |
| ) C ( = () ( ) () () ()        | ○誰でも使用可能                                                                   |
| メンバ以外からのリモートコマンド               | ・ ・リモートコマンドを拒否して、投稿者に通知                                                    |
|                                | ○リモートコマントを破棄して、無視 ○自動答録                                                    |
|                                | 設定                                                                         |
|                                |                                                                            |
| ■ メーリングリストの管理                  |                                                                            |
| ▲ ノーノンシンノストン目生<br>メールサイズの上限: 6 |                                                                            |
| 最大メンバ人数: 同                     | λ                                                                          |
| 過去メールの保存:                      | ◦ 保存しない                                                                    |
|                                | C 日数: 日間保存する                                                               |
|                                | ○記事数: □ 記事保存する                                                             |
|                                | ○ すべて保存                                                                    |
|                                | 設定                                                                         |
|                                |                                                                            |
| ■ ヘッダの書き換え                     |                                                                            |
| Subject: 9/9/7  st             | <b>_</b>                                                                   |
| Subject: ID/MT#X [[elen:       | a 1 j. [elena 100 j. [elena 10000 j 💌                                      |
|                                | EX.AL                                                                      |
|                                |                                                                            |
| □ 返信メッセージの編集                   |                                                                            |
| <ul> <li>c メノバ外涌知</li> </ul>   | ○ admin メンハ用ヘルフ<br>C ML の objective (目的)                                   |
| C ML のガイド                      | ○ 入会メッセージ                                                                  |
| ○ ML の使い方のヘルブ                  |                                                                            |
|                                | 福港                                                                         |

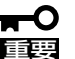

- 各設定項目の詳細についてはオンラインヘルプを参照してください。
- リモートコマンドについて

リモートコマンドとは、コントロールアドレスにメールを送ることでfmlに対する操作 指示を行うためのコマンドのことです。 コントロールアドレスは、「メーリングリスト名-ctl」というエイリアス名で登録されて います。たとえばmydomain.comドメインのtestmlメーリングリストなら、コント ロールアドレスはtestml-ctl@mydomain.comです。 メールの宛先をコントロールアドレスに指定し、本文にコマンド文字列を入力して送信 することでリモートコマンドが実行されます。ここでは代表的なリモートコマンドにつ いて説明します。詳細については、helpコマンドを参照してください。

- help ......コマンドの詳細なヘルプが返信されます。
- guide ......ー般的な案内を得ることができます。(メンバでない人でも 取り寄せ可能)。
- subscribe ......subscribe <名前> と入力して送信することで、メーリン グリストへの参加(登録)手続きができます。
- bye .................メーリングリストから脱退します。

### エイリアスの編集

メーリングリストの管理者アドレスなどを 設定します。メーリングリストを作成した 場合、必ずここでメーリングリスト管理者 へメールエイリアスを適切に設定してくだ さい。

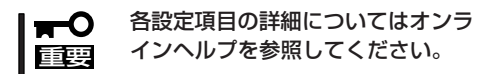

■ メーリングリスト用エイリアスの編集

| [メーリングリスト用エイリアス]  |              |  |
|-------------------|--------------|--|
| NEC-ML-request: [ | NEC-ML-admin |  |
| NEC-ML-admin:     | fml          |  |
| owner-NEC-ML:     | fml          |  |
| owner-NEC-ML-ctl: | fml          |  |
|                   | 設定           |  |

#### メンバの編集

メーリングリストのメンバの追加・削除を行います。メールアドレスを改行で区切って指定 してください。

- ■● 「リモートコマンドのポリシー」を「誰でも使用可能」にした場合、または「メンバ以外からのリモートコマンド」を「自動登録」にした場合には、ここからメンバの編集を行うことはできません。
  - 各設定項目の詳細についてはオンラインヘルプを参照してください。

### 静的配送

静的配送とは、送られてきたメールをあら かじめ決めれたルールに従って配送するこ とです。静的配送はsendmailのmailertable 機能によって実現されます。サーバは、届 いたメールのドメイン部分とmailertableの レコードのドメイン名とマッチングを行い ます。マッチした場合、そのレコードの転 送先にメールを転送することで、配送を行 います。ここでは、このmailertableの編集 を行います。

各設定項目の詳細については、オンライン ヘルプを参照してください。

| ■ 静的配送設定一覧 |                            |             |                            |       |
|------------|----------------------------|-------------|----------------------------|-------|
| 操作         | ドメイン名                      | 転送対象        | 転送先                        | DNS参照 |
| iß ho      |                            |             |                            |       |
| 編案 削除      | XXXX, XXXX, XXXX, XXXX     | 指定したドメイン名のみ | X00C X00C X00C X00C        |       |
| 編集 削除      | XXXXX, XXXXX, XXXXX, XXXXX | サブドメインのみ    | 3000X, 3000X, 3000X, 3000X | 有効    |

### メール受信/転送ルールの設定

サーバでは、Management Consoleから メールを受信したり転送したりするドメイ ンを限定することができます。また、 SPAMメール対策の設定をすることによ り、セキュリティを考慮したメールサーバ の運用ができます(設定項目の詳細につい ては、画面上の[ヘルプ]をクリックしオン ラインヘルプを参照してください)。

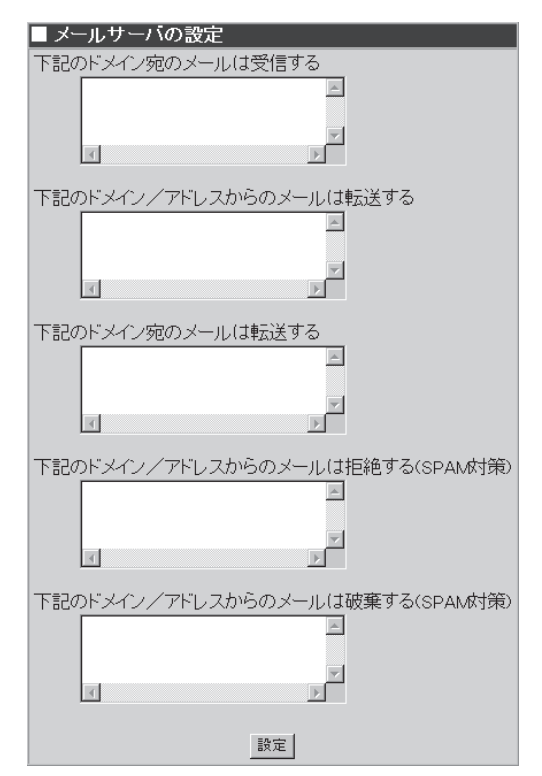

● 下記のドメイン宛のメールは受信する

メールの宛先がここで指定されたドメインと一致した場合、メールを受信します。

■ Cこで設定したドメイン名をDNSに登録する場合、メールサーバ(MXレコード)にサー 「回要」
バの実ホスト名を指定する必要があります。

#### ● 下記のドメイン/アドレスからのメールは転送する

メール送信元のドメインまたはアドレスがここに指定されたドメイン/アドレスと一致 した場合、メールの転送が許可されます。

#### ● 下記のドメイン宛のメールは転送する

外部のホストから受信したメールの宛先がここで指定されたドメインと一致した場合、 メールの転送が許可されます。

#### ● 下記のドメイン/アドレスからのメールは拒絶する(SPAM対策)

メールサーバの通信相手のドメイン(IPアドレスを元に検索されます)、IPアドレス、もし くはメールアドレスが、ここで指定された値とマッチした場合、メールを拒絶します。 メール送信元には、エラーメッセージが返信されます。

● 下記のドメイン/アドレスからのメールは破棄する(SPAM対策)

メールサーバの通信相手のドメイン(IPアドレスを元に検索されます)、IPアドレス、もし くはメールアドレスが、ここで指定された値とマッチした場合、メールを破棄します。 メール送信元には、エラーメッセージは返信されません。

# サービス

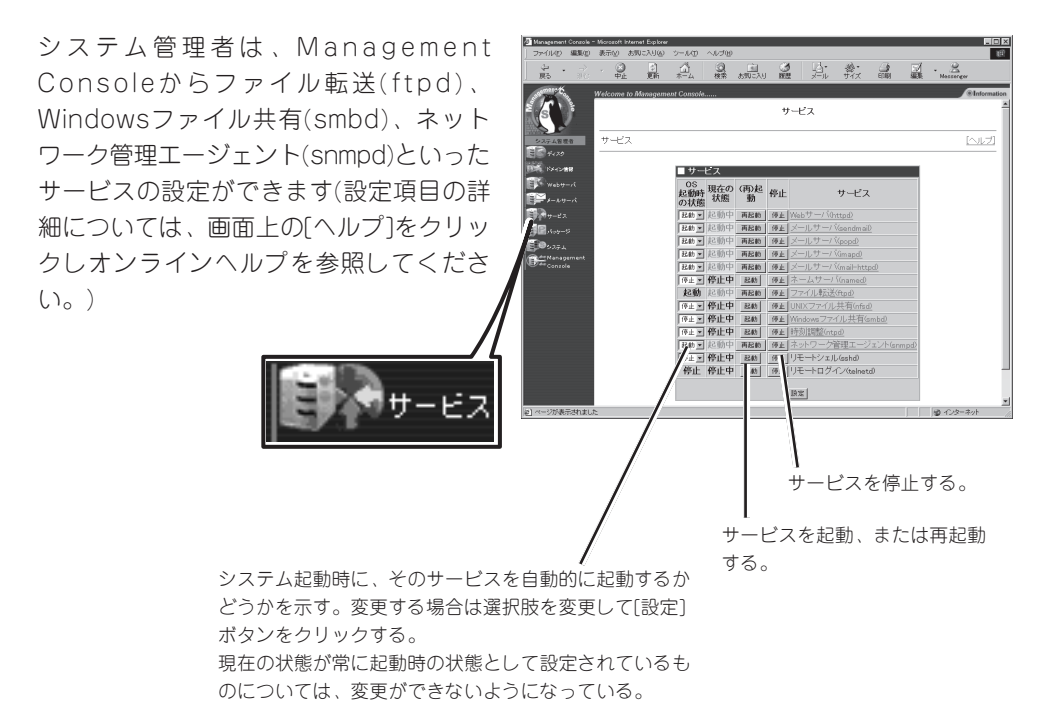

出荷時の設定では、各サービスの状態は以下のようになっています。必要に応じて設定を変 更してください。

| サービス名              | 状態 | サービス名                     | 状態 |
|--------------------|----|---------------------------|----|
| Webサーバ(httpd)      | 起動 | UNIXファイル共有(nfsd)          | 停止 |
| メールサーバ(sendmail)   | 起動 | Windowsファイル共有(smbd)       | 停止 |
| メールサーバ(popd)       | 起動 | 時刻調整(ntpd)                | 停止 |
| メールサーバ(imapd)      | 起動 | ネットワーク管理<br>エージェント(snmpd) | 起動 |
| メールサーバ(mail-httpd) | 起動 | リモートシェル(sshd)             | 停止 |
| ネームサーバ(named)      | 停止 | リモートログイン(telnetd)         | 停止 |
| ファイル転送(ftpd)       | 起動 |                           |    |

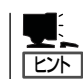

運用形態によって異なる場合がありますので、注意してください。

### Webサーバ(httpd)

Webサーバ(httpd)の起動と停止を行います。[Webサーバ(httpd)]をクリックすると、前述の[Webサーバ(httpd)]画面に切り替わります。

### ネームサーバ(named)

ネームサーバ(named)を起動するための設定について操作例を示しながら説明します。

### 実ドメインを管理するDNSマスタサーバとして運用する場合の操作例

ここでは実ドメインを「realdomain.co.jp」、ホスト名を「host」、IPアドレスを「192.168.1.1」、サブネットマスクを「255.255.255.0」、メールサーバを「host.realdomain.co.jp」(優先度0)と仮定して解説します。お使いになる環境に合わせて読み替えてください。

● Zoneファイルの追加

正引きの場合

 [サービス]の[ネームサーバ(named)]を クリックし、[■ネームサーバの設定]の [操作]欄にある[追加]ボタンをクリック する。

| ■ ネームサーバの設定 |          |          |                      |
|-------------|----------|----------|----------------------|
| 操作          |          | Zoneタイブ  | Zone名                |
| 追加          |          |          |                      |
| 10 ×        |          | hint     |                      |
| 編集          | プロバティ    | master   | 0.0.127.in-addr.arpa |
|             |          |          |                      |
|             | Option設定 | ຊີ named | l.conf編集             |

2. [■Zone追加]で[ドメイン名]にチェック をし、[realdomain.co.jp]と入力して[設 定]ボタンをクリックする。

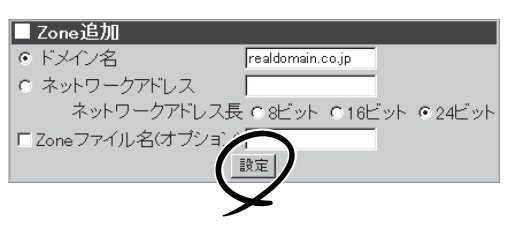

### **₩**-0 IIII

作成されるZoneファイル名を指定したい場合は、[Zoneファイル名(オプション)]にチェック をし、ファイル名を入力してください。通常はファイル名を設定する必要はありません。ファ イル名はZone追加後、各Zoneのプロパティからも変更できます。

逆引きの場合

 [サービス]の[ネームサーパ(named)]を クリックし、[■ネームサーバの設定]の [操作]欄にある[追加]ボタンをクリック する。

| ■ ネームサーバの設定 |          |           |                      |
|-------------|----------|-----------|----------------------|
| 操作          |          | Zoneタイブ   | Zone名                |
| 追加          |          |           |                      |
| 10 **       |          | hint      |                      |
| 編集          | プロバティ    | master    | 0.0.127.in-addr.arpa |
|             |          |           |                      |
|             | Option設況 | 🗄 📔 named | l.conf編集             |

 [■Zone追加]で[ネットワークアドレス] にチェックをし、[192.168.1.0]と入力 し、[ネットワークアドレス長]を[24 ビット]にチェックをして[設定]ボタンを クリックする。

### **₩**O 重要

[■Zone追加]からの設定は、CIDRに は対応していません。CIDRを使用し たい場合は、named.conf編集から直 接named.confを編集してください。

### ● Zoneファイルの編集

正引きの場合

 [■ネームサーバ(named)]でZone名 [realdomain.co.jp]の左にある[編集]ボ タンをクリックする。

| ■ Zone追加         |                             |
|------------------|-----------------------------|
| ○ ドメイン名          |                             |
| ◎ ネットワークアドレス     | 192.168.1.0                 |
| ネットワークアドレス       | 長 0 8ビット 016ビット 0 24ビット     |
| E Zoneファイル名(オブショ |                             |
| (                | 設定                          |
|                  | $\overline{\boldsymbol{Z}}$ |
| -                | <i>—</i>                    |
| -                |                             |

| ■ ネームサーバの設定           |    |         |                        |  |  |
|-----------------------|----|---------|------------------------|--|--|
| 操作                    |    | Zoneタイブ | Zone名                  |  |  |
| 追加                    | 追加 |         |                        |  |  |
| 編集                    |    | hint    |                        |  |  |
| 「<br>「<br>」<br>プロパティ  |    | master  | 0.0.127.in-addr.arpa   |  |  |
| 編集 プロバティ              | 削除 | master  | realdomain.co.jp       |  |  |
| 「「「「」」 ブロバティ          | 削除 | master  | 1.168.192.IN-ADDR.ARPA |  |  |
|                       |    |         |                        |  |  |
| Option設定 named.conf編集 |    |         |                        |  |  |

- 2. [■Zoneファイル編集]で[操作]欄にある [追加]ボタンをクリックする。
- 3. [■レコード追加]で以下のように入力し て各レコードの作成を行い、[設定]ボタ ンをクリックする。(優先度は、MXレ コードのみの入力になります。)

NSレコード: レコードタイプ[NSレコード]、 値[host.realdomain.co.jp.] (所有者は空白)

MXレコード: レコードタイプ[MXレコード]、 値[host.realdomain.co.jp.]、 優先度[0](所有者は空白)

| ~   | 所有者 | レコードタイプ | 設定値 |
|-----|-----|---------|-----|
| stn |     |         |     |

| 所有者  | レコードタイプ                                  | 켜 値                                        | 優先度 |
|------|------------------------------------------|--------------------------------------------|-----|
|      | NSUJ-F                                   | <ul> <li>host.realdomain.co.jp.</li> </ul> |     |
|      | MXUJ-F                                   | <ul> <li>host.realdomain.co.jp.</li> </ul> | 0   |
| host | ALI-K                                    | 192.168.1.1                                |     |
| www  | CNAMEレコード                                | <ul> <li>host.realdomain.co.jp.</li> </ul> |     |
|      | AU-1-1-1-1-1-1-1-1-1-1-1-1-1-1-1-1-1-1-1 | -                                          |     |
|      | AU-1-1-1-1-1-1-1-1-1-1-1-1-1-1-1-1-1-1-1 | -                                          |     |
|      | AU-1-K                                   | -                                          |     |
|      |                                          | -                                          |     |
|      |                                          | •                                          |     |
|      |                                          |                                            |     |
|      |                                          | 没定                                         |     |

Aレコード:

所有者[host]、レコードタイプ[Aレコード]、値[192.168.1.1]

CNAMEレコード: 所有者[www]、レコードタイプ[CNAMEレコード]、値[host.realdomain.co.jp.]

### ਰਿ≣

- NSレコードは、必ず指定してください。
- host.realdomain.co.jpはホスト名、www.realdomain.co.jpは別名になります。

 [■ネームサーバ(named)]でZone名 [1.168.192.IN-ADDR.ARPA]の左にあ る[編集]ボタンをクリックする。

| 操作           | 作     |    | Zoneタイブ | Zone名                  |  |
|--------------|-------|----|---------|------------------------|--|
| 追加           |       |    |         |                        |  |
| 編集           |       |    | hint    |                        |  |
| 編集           | プロパティ |    | master  | 0.0.127.in-addr.arpa   |  |
| 1000         | プロパティ | 削除 | master  | realdomain.co.jp       |  |
| 編集           | プロパティ | 削除 | master  | 1.168.192.IN-ADDR.ARPA |  |
| $\checkmark$ |       |    |         |                        |  |

 [■Zoneファイル編集]で[操作]欄にある [追加]ボタンをクリックする。

| Zoneフ <sup>·</sup><br>Zone名:1 | ァイル編集<br>168 192 IN=AD | DR ARPA |     |
|-------------------------------|------------------------|---------|-----|
| SOA編集                         | 100.102.111 7101       |         |     |
| ***                           | 所有者                    | レコードタイプ | 設定値 |
| 追加                            |                        |         |     |

[■レコード追加]で以下のように入力してNSレコードとPTRレコードの作成を行い、[設定]ボタンをクリックする。

NSレコード: レコードタイプ[NSレコード]、 値[host.realdomain.co.jp.] PTRレコード:

所有者[1]、 レコードタイプ[PTRレコード]、 値[host.realdomain.co.jp.]

欄で指定してください。

| ■ レコード追加      |            |              |            |            |     |
|---------------|------------|--------------|------------|------------|-----|
| Zone名:1.168.1 | 92.IN-ADDF | R.ARP        | A          |            |     |
| 所有者           | レコードタイ     | げ            |            | 値          | 優先度 |
|               | NSレコード     | 💌 ho         | st.realdom | ain.co.jp. |     |
| 1             | PTRレコード    | 💌 ho         | st.realdom | ain.co.jp. |     |
|               | Aレコード      | -            |            |            |     |
|               | Aレコード      | -            |            |            |     |
|               | Aレコード      | •            |            |            |     |
|               | Aレコード      | •            |            |            |     |
|               | Aレコード      | -            |            |            |     |
|               | Aレコード      | -            |            |            |     |
|               | Aレコード      | •            |            |            |     |
|               | Aレコード      |              |            |            |     |
|               |            | 設定           | /          |            |     |
|               |            | $\checkmark$ |            |            |     |

### ∎ਾ0≣ਾ

- [■Zoneファイル設定確認・自由設定]で、直接Zoneファイルの編集をすることもできます。その場合は、十分注意して編集してください。DNSの設定を壊したり、 ManagementConsoleから編集できなくなる恐れがあります。
- [■Zoneファイル編集]に表示されるレコードは、次のレコードタイプのみです。
   A、PTR、CNAME、NS、MX、HINFO、TXT、WKS
   これら以外のレコードタイプを指定したい場合は、[■Zoneファイル設定確認・自由設定]
- FQDN(フルドメイン)で指定する場合は、必ず最後にドット(.)を記述してください。
- masterサーバのZoneファイルの編集が終わったらSOA編集からシリアル番号を増やして ください。
- hintファイルは、通常編集するファイルではないため、SOA編集、レコードの追加、編 集、削除ボタンは表示されません。
- レコードの編集、またSOA編集について、詳しくはManagement Consoleのオンライン ヘルプを参照してください。

### ● Zoneプロパティの編集

masterとslaveの切り替え、allowquery、allow-transfer等の Optionの 設定が行えます。詳しくは、 Management Consoleのオンラインへ ルプを参照してください。

| ■ Zoneプロバティ      |                    |   |
|------------------|--------------------|---|
| Zone名:realdomain | n.co.jp            |   |
| Zoneタイプ          | • master • C slave |   |
| masters          |                    | 4 |
| allow-query      |                    | 4 |
| allow-transfer   |                    | 4 |
| その他のOptior       | n設定                |   |
|                  |                    | × |
| Zoneファイル名        | ¢.realdomain.co.jp |   |
|                  | 設定                 |   |

#### Option設定

このDNSサーバが管理するすべての Zoneに対してOptionを設定します。

ここで設定したOptionと各Zoneのプロパティから設定したOptionでそれぞれ異なる設定をした場合には、各Zoneで設定したOpitonが優先されます。詳しくは、Management Consoleのオンラインヘルプを参照してください。

| ■ Option設定                                                             |         |
|------------------------------------------------------------------------|---------|
| forwarders                                                             |         |
|                                                                        | 4       |
| ☐ forward only                                                         |         |
| 🗖 query-source address * port 53                                       |         |
| その他のOption設定                                                           |         |
| /*<br>* If there is a firewall between you and<br>nameservers you want | <b></b> |
| * to talk to, you might need to uncomment<br>the guery-source          |         |
| * directive below. Previous versions of<br>BIND always asked           | •       |
| 設定                                                                     |         |

#### named.conf編集

named.confファイルの現在の設定内容 を表示・編集できます。

直接、named.confファイルを編集する 場合、編集が終わったら下の設定ボタ ンを押して設定を反映します。

### **,**−0 iiie

named.confファイルを直接編集する 場合は、十分注意して編集してくださ い。 D N S の設定を壊したり、 ManagementConsoleから編集でき なくなるおそれがあります。

| ■ named.confファイル編集                                                                                              |   |
|----------------------------------------------------------------------------------------------------|---|
| 編集画面                                                                                                    |   |
| // generated by named-bootconf.pl                                                                               |   |
| options {                                                                                                    |   |
| * to talk to, you might need to uncomment the<br>ouerv-source                                                   |   |
| * directive below. Previous versions of BIND<br>always asked<br>* questions using port 53, but BIND 8.1 uses an |   |
| unprivileged<br>* port by default.<br>*/                                                                        | l |
| // query-source address * port 53;<br>};                                                                        | l |
| ///<br>// a caching only nameserver config<br>//                                                                | l |
| zone"." {<br>type hint:<br>file "named.ca":<br>}:                                                               |   |
| zone "O.O. 127. in-addr. arpa" {<br>type master:<br>file "named. local";<br>};                                  | • |
| 設定                                                                                                    |   |

### ネームサーバの起動

[システム]メニューの[ネームサーバ (named)]の左にある[起動]ボタンをク リックする。

| サー<br>OS<br>起動時<br>の状態 | <sub>ビス</sub><br>現在の<br>状態 | (再)起<br>動 | 停止 | サービス                  |
|------------------------|----------------------------|-----------|----|-----------------------|
| 記動▼                    | 起動中                        | 再起動       | 停止 | Webサーバ(httpd)         |
| 記動▼                    | 起動中                        | 再起動       | 停止 | メールサーバ(sendmail)      |
| 起動▼                    | 起動中                        | 再起動       | 停止 | メールサーバ(popd)          |
| 起動▼                    | 起動中                        | 再起動       | 停止 | メールサーバ(imapd)         |
| 起動▼                    | 起動中                        |           | 停止 | メールサーバ(mail-httpd)    |
| 停止▼                    | 停止中                        | 起動        | 停止 | ネームサーバ(named)         |
| 起動                     | 起動中                        | 五起*。      | 停止 | ファイル転送(ftpd)          |
| 停止▼                    | 停止中                        | 起動        | 停止 | UNIXファイル共有(nfsd)      |
| 停止▼                    | 停止中                        | 起動        | 停止 | Windowsファイル共有(smbd)   |
| 停止▼                    | 停止中                        | 起動        | 停止 | 時刻調整(ntpd)            |
| 起動▼                    | 起動中                        | 再起動       | 停止 | ネットワーク管理エージェント(snmpd) |
| 停止▼                    | 停止中                        | 起動        | 停止 | リモートシェル(sshd)         |
| 停止                     | 停止中                        | 起動        | 停止 | リモートログイン(telnetd)     |
|                        |                            |           | [  | 設定                    |

### ネームサーバの設定

[システム]メニューの[ネームサーバ (named)]の[OS起動時の状態]から[起 動]を選択し、[設定]ボタンをクリックす る。

起動時にネームサーバが動作するように 設定します。

| ロサー              | ヒス        |           |    |                            |
|------------------|-----------|-----------|----|----------------------------|
| OS<br>起動時<br>の状態 | 現在の<br>状態 | (再)起<br>動 | 停止 | サービス                       |
| 記動▼              | 起動中       | 再起動       | 停止 | Webサーバ(httpd)              |
| 記動▼              | 起動中       | 再起動       | 停止 | メールサーバ(sendmail)           |
| 記動▼              | 起動中       | 再起動       | 停止 | メールサーバ(popd)               |
| 記動▼              | 起動中       | 再起動       | 停止 | メールサーバ(imapd)              |
| 四朝 🗋             | 起動中       | 再起動       | 停止 | メールサーバ(mail-httpd)         |
| 記動」              | 亭止中       | 起動        | 停止 | ネームサーバ(named)              |
| \$7.7A           | 起動中       | 再起動       | 停止 | ファイル転送(ftpd)               |
| 停止 💌             | 停止中       | 起動        | 停止 | UNIXファイル共有(nfsd)           |
| 停止▼              | 停止中       | 起動        | 停止 | <u>Windowsファイル共有(smbd)</u> |
| 停止▼              | 停止中       | 起動        | 停止 | 時刻調整(ntpd)                 |
| 起動▼              | 起動中       | 再起動       | 停止 | ネットワーク管理エージェント(snmpd)      |
| 停止▼              | 停止中       | 起動        | 停止 | リモートシェル(sshd)              |
| 停止               | 停止中       | 起動        | 停止 | ティー・グイン(telnetd)           |
|                  |           |           |    | 設定                         |
|                  |           |           |    | <b>&gt;</b>                |

以上で「host.realdomain.co.jp」、「www.realdomain.co.jp」の名前解決が可能となります。

### 仮想ドメインを作成し、その仮想ドメインを管理するDNSマスタサーバ として運用する場合の操作例

まずはじめに仮想ドメインとそれに割り当てるIPアドレスを決めます。 ここでは、仮想ドメイン名「virtualdomain.co.jp」、ホスト名「host」、IPアドレス 「192.168.1.2」、サブネットマスクを「255.255.255.0」、メールサーバを 「host.virtualdomain.co.jp」(優先度0)と仮定して解説します。お使いになる環境に合わせて 読み替えてください。

#### ● IPエイリアスの登録

IPアドレスが実ドメインのIPアドレスと異なる場合はIPエイリアスの登録を行います。

■その他

- [システム]メニューの[ネットワーク]ボ タンをクリックする。
- ネットワーク...
   時刻設定...

   セキュリティ...
   セキュリティ...

   WEBMAILライセンス...
   システム起動待ち時間...

   管理者バスワード...

口グ管理

127.255.255.255

yes

- [■ネットワーク設定]から[インタフェース]をクリックする。
- 3. インタフェース名[eth0]の[エイリアス] ボタンをクリックする。
- 以下の情報を入力し、[設定]ボタンをク リックする。

IPアドレス:192.168.1.2サブネットマスク:255.255.255.0ブロードキャストアドレス:192.168.1.255

5. 追加したインターフェースは初期状態が 停止になっているため、[起動]ボタンを 押して起動させる。

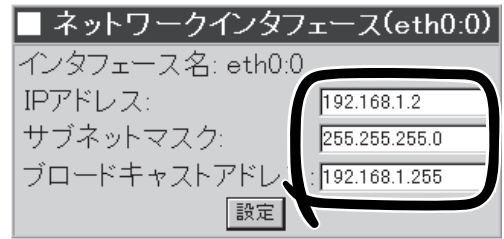

動停止 状態 インタフェ ース名 IPアドレス サブネットマ ブロードキャストアド OS起動時に スク レス UPするか

あ 停止 起動中 eth0 172.20.26.103 255.255.0.0 172.20.255.255

127.0.0.1 255.0.0.0

200 停止 起動中 b

未設定 eth1

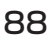

### ● Zoneファイルの追加

正引きの場合

 [サービス]の[ネームサーバ(named)]を クリックし、[■ネームサーバの設定]に ある[追加]ボタンをクリックする。

| ■ ネームサーバの設定 |          |          |                      |  |
|-------------|----------|----------|----------------------|--|
| 提"          | \        | Zoneタイブ  | Zone名                |  |
| 追加          |          |          |                      |  |
| 词步 1        |          | hint     |                      |  |
| 編集          | プロバティ    | master   | 0.0.127.in-addr.arpa |  |
|             |          |          |                      |  |
|             | Option設定 | ຊີ named | l.conf編集             |  |

virtualdomain.co.jp

ネットワークアドレス長 08ビット 016ビット 024ビット

設定

Zone追加 ○ ドメイン名

○ ネットワークアドレス

□ Zoneファイル名(オブショ

2. [■Zone追加]で[ドメイン名]にチェック をし、[virtualdomain.co.jp]と入力して [設定]ボタンをクリックする。

### **₩**O III

作成されるZoneファイル名を指定し たい場合は、[Zoneファイル名(オプ ション)]にチェックをし、ファイル名 を入力してください。通常はファイル 名を設定する必要はありません。ファ イル名はZone追加後、各Zoneのプロ パティからも変更できます。

逆引きの場合

 [サービス]の[ネームサーバ(named)]を クリックし、[■ネームサーバの設定]に ある[追加]ボタンをクリックする。

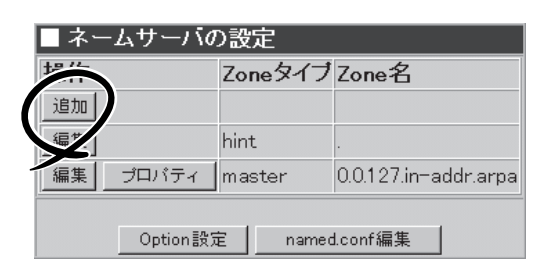

 [■Zone追加]で[ネットワークアドレス] にチェックをし、[192.168.1.0]と入力 し、[ネットワークアドレス長]を[24 ビット]にチェックをして[設定]ボタンを クリックする。

### **-0** III

ここからの設定はCIDRには対応して いません。CIDRを使用したい場合 は、named.conf編集から直接 named.confを編集してください。

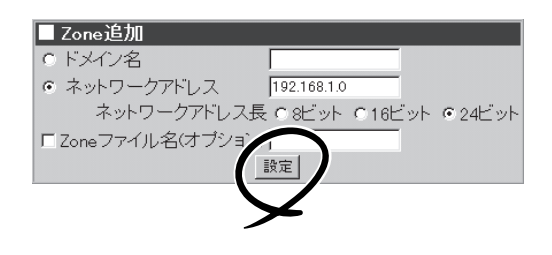

#### ● Zoneファイルの編集

正引きの場合

 [■ネームサーバ(named)]でZone名 [virtualdomain.co.jp]の左にある[編集] ポタンをクリックする。

| I | 操作                    |       |           | Zoneタイブ | Zone名                  |
|---|-----------------------|-------|-----------|---------|------------------------|
|   | 追加                    |       |           |         |                        |
|   | 編集                    | 耒     |           | hint    |                        |
| J |                       | プロバティ |           | master  | 0.0.127.in-addr.arpa   |
|   | 編集                    | プロバティ | 削除        | master  | virtualdomain.co.jp    |
|   | ×                     | プロバティ | 削除 master |         | 1.168.192.IN-ADDR.ARPA |
| Ĩ |                       |       |           |         |                        |
| I | Option設定 named.conf編集 |       |           |         |                        |

2. [■Zoneファイル編集]で[追加]ボタンを クリックする。

| SOA編集 | 1 |         |     |
|-------|---|---------|-----|
| .#11  |   | レコードタイブ | 設定値 |
| 追加    |   |         |     |

3. [■レコード追加]で以下のように入力し て各レコードの作成を行い、[設定]ボタ ンをクリックする。(優先度は、MXレ コードのみの入力になります。)

 $NS \lor \Box - \lor$ : レコードタイプ[NSレコード]、 值[host.virtualdomain.co.jp.] (所有者は空白) MXレコード: レコードタイプ[MXレコード]、 値[host.virtualdomain.co.jp.]、 優先度[0] (所有者は空白) Aレコード: 所有者[host]、 レコードタイプ[Aレコード]、 値[192.168.1.2] CMANE  $\lor \exists - F$ : 所有者[www]、 レコードタイプ[CMANEレコード]、 值[host.virtualdomain.co.jp.]

### **₩**O EE

- NSレコードは、必ず指定してください。
- host.virtualdomain.co.jpはホス ト名、www.virtualdomain.co.jpは 別名になります。

|      |             | 10                                            | 13276750 |
|------|-------------|-----------------------------------------------|----------|
|      | NSVJ-F      | <ul> <li>host.virtualdomain.co.jp.</li> </ul> |          |
|      | MXU=-F      | <ul> <li>host.virtualdomain.co.jp.</li> </ul> | 0        |
| host | AU=-1       | 192.168.1.2                                   |          |
| www  | CNAMEL =- F | <ul> <li>host.virtualdomain.co.jp.</li> </ul> |          |
|      | AU-F        | -                                             |          |
|      | AU-F        | -                                             |          |
|      | AU-F        | -                                             |          |
|      |             | -                                             |          |
|      | AV=-K       | -                                             |          |
|      | AV=-K       |                                               |          |

 [■ネームサーバ(named)]でZone名 [1.168.192.IN-ADDR.ARPA]の左にあ る[編集]ボタンをクリックする。

|   | ■ ネームサーバの設定            |       |    |         |                        |  |
|---|------------------------|-------|----|---------|------------------------|--|
|   | 操作                     |       |    | Zoneタイブ | Zone名                  |  |
|   | 追加                     |       |    |         |                        |  |
|   | 編集                     |       |    | hint    |                        |  |
|   | 編集                     | プロバティ |    | master  | 0.0.127.in-addr.arpa   |  |
|   | 絙生                     | ブロバティ | 削除 | master  | virtualdomain.co.jp    |  |
| l | 編集                     | プロバティ | 削除 | master  | 1.168.192.IN-ADDR.ARPA |  |
|   | Option 設定 named conf編集 |       |    |         |                        |  |

2. [■Zoneファイル編集]で[追加]ボタンを クリックする。

| one名:1. | 168.192.IN-AD | DR.ARPA |     |
|---------|---------------|---------|-----|
| SOA編集   |               |         |     |
| * «TF   | 所有者           | レコードタイプ | 設定値 |
| 追加      |               |         |     |

[■レコード追加]で以下のように入力してNSレコードとPTRレコードの作成を行い、[設定]ボタンをクリックする。

NSレコード: レコードタイプ[NSレコード]、 値[host.virtualdomain.co.jp.] PTRレコード: 所有者[2]、 レコードタイプ[PTRレコード]、 値[host.virtualdomain.co.jp.]

| ■ レコード追加      |            |      |                           |     |
|---------------|------------|------|---------------------------|-----|
| Zone名:1.168.1 | 92.IN-ADDF | R.AI | RPA                       |     |
| 所有者           | レコードタイ     | け    | 値                         | 優先度 |
|               | NSレコード     | Ŧ    | host.virtualdomain.co.jp. |     |
| 2             | PTRレコード    | Ŧ    | host.virtualdomain.co.jp. |     |
|               | Aレコード      | Ŧ    |                           |     |
|               | Aレコード      | -    |                           |     |
|               | Aレコード      | Ŧ    |                           |     |
|               | Aレコード      | -    |                           |     |
|               | Aレコード      | -    |                           |     |
|               | Aレコード      | -    |                           |     |
|               | Aレコード      | -    |                           |     |
|               | Aレコード      |      | 5                         |     |
|               | (          | 睽    | 定                         |     |
|               |            |      | /                         |     |
|               | -          |      |                           |     |

- Zoneプロパティの編集
- Option設定
- named.conf編集

上記3項目については、「実ドメインを管理するDNSマスターサーバとして運用する場合の操作例」の同項目(86ページ)を参照してください。

### DNSスレーブサーバとして運用する場合の操作例

新しく追加されたZoneは初期状態ではmasterとして設定されます。slaveサーバを追加したい場合は、masterとして追加した後、そのZoneのプロパティからslaveとして設定し直してください。

- 1.「Zoneファイルの追加」を参照して、 slaveサーバとなるZoneを追加する。
- 2. [■ネームサーバ(named)]の[操作]欄にあ る[プロパティ]ボタンをクリックする。
- 3. [■Zoneプロパティ]の[Zoneタイプ]の [slave]にチェックし、[masters]に masterを設定しているDNSサーバのIPア ドレスを設定する。

### ਰਿਡ

slaveとして設定し直した場合、元と なるmasterは削除されます。

詳細はオンラインヘルプを参照してくだ さい。

| Zoneブロバティ          |                             |
|--------------------|-----------------------------|
| Cone名:xxxx.xxxx.xx | xxx.xxxx                    |
| Zoneタイプ            | C master ©slave             |
| masters            | 192. 168. 1. 1 ;            |
| allow-query        |                             |
| allow-transfer     | 4                           |
| その他のOption         | 設定                          |
|                    | K                           |
| Zoneファイル名          | g.xxxx.xxxx.xxxx.xxxx<br>設定 |

### ファイル転送(ftpd)

サーバをFTPサーバとして利用される場合、Management Consoleのファイル転送(ftpd)画面にて、anonymous FTPのアクセス権、警告の有無に関する設定ができます。

| ■ ファイル転送(ftpd)             |
|----------------------------|
| 匿名利用 (anonymous FTP)       |
| アクセス権: 🗆 上書きを許可する          |
| □ 名前変更を許可する                |
| □ 削除を許可する                  |
| バスワードの形式チェック:              |
| ○ したい                      |
| <ul> <li>警告だけ出す</li> </ul> |
| ○ ログインさせない                 |
| 設定                         |

# 

#### anonymous FTP

anonymous FTP用のディレクトリは、/home/web/<ドメイン名>/ftpになります(ファイ ルの置場所は、/home/web/<ドメイン名>/ftp/incoming配下)。anonymousユーザーは、 この/home/web/<ドメイン名>/ftp以下のディレクトリにのみアクセスが可能となりま す。

● anonymous ftpでは、「/ftp/incoming」下より一階層下のディレクトリまでファイルの作 成を行うことができます。二階層以上のディレクトリにはファイルのアップロードがで きません。

### UNIXファイル共有(nfsd)

NFSはNetwork File Systemの略で、 Windowsのファイル共有と同様、サーバ 上のファイルシステム(ディスク)をクライ アントから直接読み書きするための仕組み です。

[追加]ボタンをクリックすると、[エクス ポートするファイルシステムの追加]画面 に移行し、エクスポートするファイルシス テムの設定を行うことができます。 既存のエクスポート設定に対して[編集]ボ タンをクリックすると、設定を変更するこ とができます。

#### NFSを用いると、クライアントがサーバのファイルシステムをローカルのファイルシス テムと同様に扱うことができますが、設定内容によってはセキュリティ上の弱点を抱え る可能性があります。特に、アカウントマッピングの[マッピングしない(そのまま)]を 有効にすることは、特に必要でない限りすべきではありません。

- 設定項目の詳細については、画面上の[ヘルプ]をクリックしオンラインヘルプを参照してください。
- 事前に[システム]→[セキュリティ]→[TCP Wrapper]で、サービスプログラム portmapへのアクセスを許可するホストを追加しておかなければなりません。

■ 基本設定

### Windowsファイル共有(smbd)

Sambaはそのマシン上のリソース(ユー ザーのホームディレクトリやWebディレク トリ)をWindowsクライアントマシンから アクセスできるようにします。

サーバでsmbdを使用しWindowsとのファ イル共有を行う場合、Management ConsoleのWindowsファイル共有(smbd) 画面にて、ワークグループ名(NTドメイン 名)、セキュリティ、名前解決に関する設 定ができます。

詳しくはManagement Consoleのオンラ インヘルプを参照してください。

|          | <ul> <li>(NTドメイン名) Fondation</li> <li>コメント: Samba W</li> <li>セキュリティ: c 共有時設</li> <li>名前解決: c 自サーバ</li> <li>c WINSサー</li> <li>c 上記以外</li> </ul> |                    | Samba Wy<br>C 共有時認<br>C 自サーバ<br>C WINSサー<br>で上記以外 | 2011 ・ログイン時認証<br>で解決を行う<br>                    |
|----------|----------------------------------------------------------------------------------------------------|--------------------|---------------------------------------------------|------------------------------------------------|
| ■共有一     | ·覧                                                                                                    |                    |                                                   |                                                |
| 操作       | 共有名                                                                                                    | ディレクトリ             |                                                   | コメント                                           |
| 追加       |                                                                                                    |                    |                                                   |                                                |
|          | <u>ユーザ0</u>                                                                                                    | <u> のホームディレクトリ</u> |                                                   | %U's Home directory                            |
| 編集<br>削除 | printers                                                                                                    | /var/spool/samba   |                                                   | All Printers                                   |
| 編集<br>削除 | private                                                                                                    | /home/sar          | mba/private                                       | Private space ; one can write one's own files. |
| 編集<br>削除 | public                                                                                                    | /home/sar          | mba/public                                        | Public space; anyone can write any files.      |
| 編集<br>削除 | tmp                                                                                                    | /tmp               |                                                   | Read only file space                           |

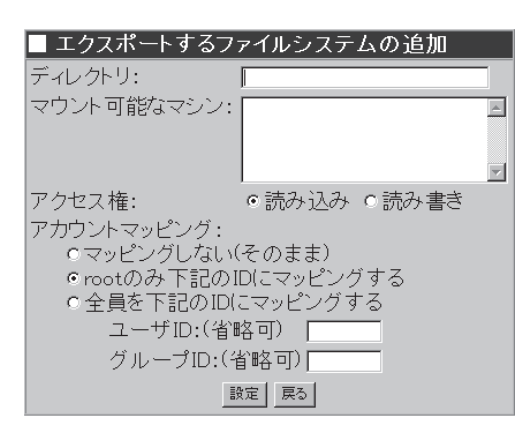

ディレクトリ マウント可能なマシン アクセス権アカウントマッピング

編集 削除 /etc/exports linuxsbu.np.bs1.fc.nec.co.jp 読み込み rootのみマッピング

■ エクスポートするファイルシステムの一覧

操作

追加

### 時刻調整(ntpd)

NTPサーバはネットワーク上で時刻の同期をとる機能を提供します。詳しくはManagement Consoleのオンラインヘルプを参照してください。

# ■ システムに設定されている時刻との誤差が大きくなると、NTPサーバから正常に設定する ことができなくなります。あらかじめ [日付・時刻] で正しい日時を設定の上、NTPサーバをお使いください。

### ネットワーク管理エージェント(snmpd)

ネットワーク管理エージェントは、NECのESMPROシリーズやSystemScopeシリーズなど の管理マネージャソフトから、そのマシンを管理する際に必要となるエージェントソフトで す。管理マネージャからの情報取得要求に応えたり、トラップメッセージを管理マネージャ に送信します。詳しくはManagement Consoleのオンラインヘルプを参照してください。

### リモートシェル(sshd)

SSHはクライアント・サーバ間の通信内容を暗号化し、安全性の高い通信を提供します。

### リモートログイン(telnetd)

TELNETはリモートログインサービスを提供します。

# システム

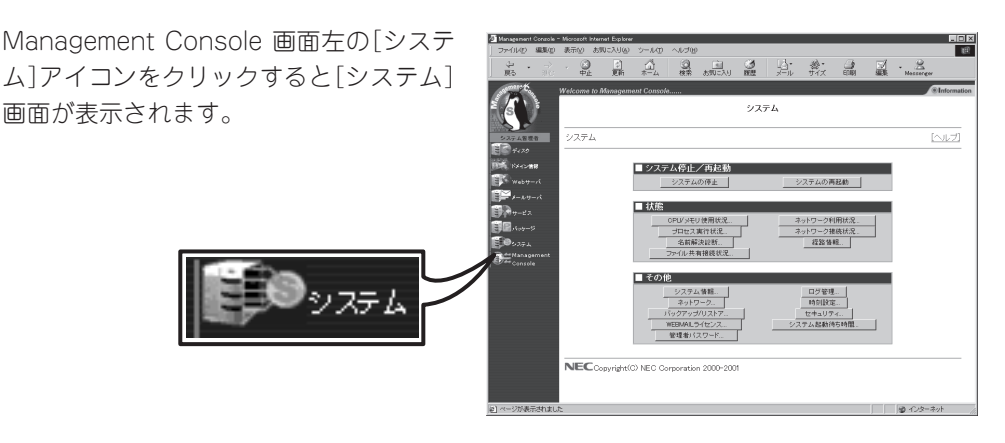

### システム停止/再起動

[システム]画面の[■ システム停止/再起 動]一覧から[システムの停止]、および[シ ステムの再起動]を実行できます。

| ■システム停止/再起動 |          |
|-------------|----------|
| システムの停止     | システムの再起動 |

### システムの停止

[システムの停止]ボタンをクリックすると「システムを停止します。よろしいですか?」とダ イアログボックスが表示されるので、停止する場合は[はい]ボタンを、停止したくない場合 は[キャンセル]ボタンをクリックしてください。

[はい]ボタンをクリックすると、[キャンセル]ボタンと[即停止]ボタンが表示されます。停止したくない場合は[キャンセル]ボタンを、10秒待たずに停止したい場合は[即停止]ボタンをクリックしてください。どのボタンもクリックしなかった場合は、10秒後に終了処理をした後、システムの電源がOFFになります。本体前面のPOWERランプが消灯したことを確認してください。

### システムの再起動

[システムの再起動]ボタンをクリックすると「システムを再起動します。よろしいですか?」 とダイアログボックスが表示されるので、再起動する場合は[はい]ボタンを、再起動したく ない場合は[キャンセル]ボタンをクリックしてください。

[はい]ボタンをクリックすると、[キャンセル]ボタンと[即再起動]ボタンが表示されます。 再起動したくない場合は[キャンセル]ボタンを、10秒待たずに再起動したい場合は[即再起 動]ボタンをクリックしてください。どのボタンもクリックしなかった場合は、10秒後に終 了処理をした後、システムがいったん停止し、再起動します。

### 状 態

「システム」画面の「■状態」一覧から以下の システム状態を確認できます。詳しくは Management Consoleのオンラインヘル プを参照してください。

| ■ 状態        |   |            |
|-------------|---|------------|
| CPU/メモリ使用状況 |   | ネットワーク利用状況 |
|             | _ | ネットワーク接続状況 |
| 名前解決診断      |   | 経路情報       |
| ファイル共有接続状況  |   |            |

#### ● CPU/メモリ使用状況

メモリの使用状況とCPUの使用状況をグラフと数値で表示します。約10秒ごとに最新の 情報に表示が更新されます。

#### プロセス実行状況

現在実行中のプロセスの一覧を表示します。

#### ● 名前解決診断

DNSサーバの動作を確認することができます。

#### ● ファイル共有接続情報

ファイル共有の状況(共有名、ユーザー、クライアント、プロセスID、接続日時)を各共 有名ごとに表示します。約5秒ごとに最新の情報に表示が更新されます。

● ネットワーク利用状況

ネットワーク利用状況を各ネットワークインタフェースごとに表示します。約5秒ごとに 最新の情報に表示を更新することができます。

#### ● ネットワーク接続状況

各ポートごとの接続状況を表示します。約5秒ごとに最新の情報に表示を更新することが できます。

● 経路情報

「相手ホスト:」にホスト名を入力して「表示」ボタンをクリックすると、そのホストまでの 経路情報を表示します。

### その他

「システム」画面の「■ その他」一覧から、以下 の機能を利用できます。詳しくは Management Consoleのオンラインヘルプを 参照してください。

| ■ その他                           |                        |
|---------------------------------|------------------------|
| システム情報<br>ネットワーク<br>バックアップ/リストア | ログ管理<br>時刻設定<br>セキュリティ |
| WEBMAILライセンス                    | システム起動待ち時間…            |
| 管理者バスワード                        |                        |

#### ● システム情報

装置に割り当てたホスト名、およびOSに関する情報が表示されます。

#### ● ネットワーク

ネットワーク設定を行うことができます。

• バックアップ/リストア

ファイルのバックアップの設定を行います。この後の「バックアップ」、「リストア」、 「テープバックアップ/リストア」も参照してください。

#### WEBMAILライセンス

同時ログインライセンス数の表示、ライセンスのインストール/アンインストールを行 います。

● 管理者パスワード

管理者「admin」のパスワードを変更します。各パスワードは6文字以上8文字以下の半角 英数文字(半角記号を含む)を指定してください。管理者パスワードは、rootのパスワード と連動しています。

ログ管理

システムのログファイルの表示およびファイルのローテーションの設定を、各ログファ イルごとに行うことができます。106ページを参照してください。

● 時刻設定

システムの時刻を設定できます。

• セキュリティ

パケットのフィルタリング、TCP Wrapperの設定を行います。

#### システム起動待ち時間

通常は設定変更の必要はありません。クラスタ構成にする場合に必要に応じて設定して ください。

### • ロードバランス

ロードバランスクラスタ環境に関する 設定を行います(ロードバランスクラス タ構成時のみボタンが表示されます)。 2章を参照してください。

• フェイルオーバ

フェイルオーバクラスタ環境に関する 設定を行います(フェイルオーバクラス タ構成時のみボタンが表示されます)。 2章を参照してください。

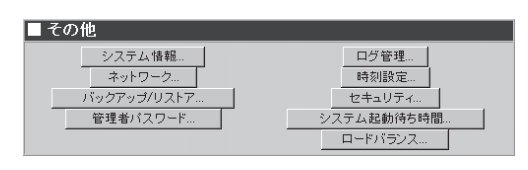

| ■ その他        |            |
|--------------|------------|
| システム 情報      | ログ管理       |
| ネットワーク       | 時刻設定       |
| バックアップ/リストア  | セキュリティ     |
| WEBMAILライセンス | システム起動待ち時間 |
| 管理者バスワード     | フェイルオーバ    |

### バックアップ

システムの故障、設定の誤った変更など思 わぬトラブルからスムーズに復旧するため に定期的にシステムのファイルのバック アップをとっておくことを強く推奨しま す。

バックアップしておいたファイルを「リス トア」することによってバックアップを作 成した時点の状態へシステムを復元するこ とができるようになります。

本装置では、システム内のファイルを以下 の7つのグループに分類して、その各グ

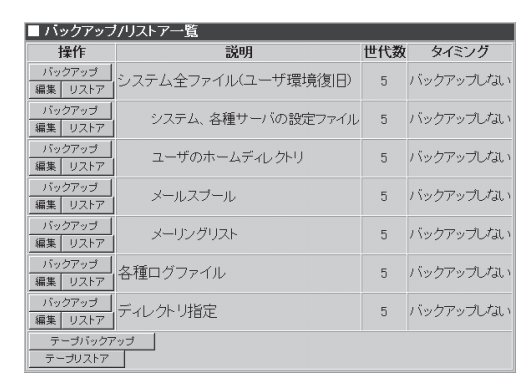

ループごとにファイルのバックアップのとり方を制御することができます。

- システム全ファイル(ユーザ環境復旧)
- システム、各種サーバの設定ファイル
- ユーザーのホームディレクトリ
- メールスプール

- メーリングリスト
  - 各種ログファイル
  - ディレクトリ指定

ディレクトリ指定のバックアップは他の項目と異なり、実際にフルパスを記述してバック **m**-0 重要 アップをとります。他の項目は、パスは自動的に決まっています。

「システム全ファイル(ユーザ環境復旧)|は、以下の項目をすべて指定することと同じです。 ー システム、各種サーバの設定ファイル

- ー ユーザのホームディレクトリ
- ー メールスプール
- ー メーリングリスト

各ボタンの機能は次のとおりです。

● [編集] ボタン

バックアップ方法や内容、スケジューリングなどを設定します。

[バックアップ] ボタン

あらかじめ [編集]ボタンで編集した内容に基づいたパックアップを即実行します。[編集] ボタンをクリックしたときに表示される編集画面の「即実行]ボタンと同じ機能を持ってい

• 「リストア」ボタン

あらかじめバックアップしておいた内容を、リストアします。

● 「テープバックアップ」

あらかじめ「編集」ボタンで編集した内容に基づき、テープへのバックアップを行います。

● [テープリストア]

あらかじめテープにバックアップしておいた内容を、リストアします。

初期状態では、いずれのグループも「バックアップしない」設定になっています。お客様の環 境にあわせて各グループのファイルのバックアップを設定してください。 本装置では各グループに対して「ローカルディスク」、「Samba」、「テープ」の3種類のバック アップ方法を指定することができます。

各方法には、それぞれ以下のような特徴があります。

#### ・ ローカルディスク

内蔵ハードディスクの別の場所にバックアップをとります。

- [長所] ユーザーの設定がほとんど不要で簡単です。
- [短所] 内蔵ハードディスクがクラッシュすると復元できません。

#### Samba

LANに接続されているWindowsマシンのディスクにパックアップをとります。

- [長所] ハードディスクがクラッシュしても復元できます。
- [短所] あらかじめWindowsマシンに共有の設定をしておく必要があります。
- テープ

SCSI接続されたテープデバイス(DAT)にバックアップをとります。

- [長所] ハードディスクがクラッシュしても復元できます。バックアップを保存する他のマシンは必要ありません。
- [短所] スケジュールバックアップはできません。テープ装置(DAT)が必要です。
  - ┏━〇 システム、各種サーバの設定ファイルは必ずバックアップを設定してください。
    - ローカルディスクへのバックアップは、他の方法に比べてリストアできない可能性 が高くなります。なるべくSambaかテープでバックアップをとるようにしてくだ さい。

以下に「Samba」を使用したバックアップの方法について説明します。

### 「Samba」によるバックアップ設定の例

■○ バックアップファイルの中には利用者のメールなどのプライベートな情報やセキュリティに 関する情報などが含まれるため、バックアップのためのフォルダ(share)の読み取り、変更 の権限などのセキュリティの設定には十分注意してください。(Windows 98/95ではセ キュリティの設定ができません。そのためお客様の情報が利用者に盗まれる可能性がありま す)

バックアップ作業のためのユーザーは既存のユーザーでもかまいませんが、以下の説明では 「user」というユーザーをあらかじめ「workgroup」内に所属するマシン「winpc」上に用意し、 「share」という共有フォルダにバックアップするという前提で説明します。 次の順序で設定します。

- 1. Windowsマシンの共有フォルダの作成(OSの説明書やオンラインヘルプを参照してくだ さい)
- 2. システムのバックアップファイルグループの設定
- 3. バックアップの実行

#### システムのバックアップファイルグループの設定

ここでは例として[システム、各種サーバの設定ファイル] グループのバックアップの設定手順を説明します(他のグループも操作方法は同じです)。

 [システム]画面の[■その他]一覧の[バッ クアップ/リストア]ボタンをクリックす る。

バックアップの設定画面が表示されま す。

 一覧の[システム、各種サーバの設定ファ イル]の左側の[編集]ボタンをクリックす る。

バックアップ設定の[編集]画面が表示されます。

| ■ その他            |              |
|------------------|--------------|
| システム情報           | ログ管理<br>時刻設定 |
| ノドックアップ/リストア     | セキュリティ       |
| WEDIWHIE DI ED A | システム起動待ち時間   |
| 管理者パスワード         |              |

| 操作                 | 説明                 | 世代数 | タイミング     |
|--------------------|--------------------|-----|-----------|
| バックアップ<br>第        | システム全ファイル(ユーザ環境復旧) | 5   | バックアップしない |
| バックアップ<br>編集 リストア  | システム、各種サーバの設定ファイル  | 5   | バックアップしない |
| バックアッ<br>・・・・、トア   | ユーザのホームディレクトリ      | 5   | バックアップしない |
| - ックアップ<br>編集 リストア | メールスプール            | 5   | バックアップしない |
| バックアップ<br>編集 リストア  | メーリングリスト           | 5   | バックアップしない |
| バックアップ<br>編集 リストア  | 各種ログファイル           | 5   | バックアップしない |
| バックアップ<br>編集 リストア  | ディレクトリ指定           | 5   | バックアップしない |
| テープバックア<br>テープリストア | งวี                |     |           |

3. [編集]画面のバックアップ方式の [Samba]をクリックして選択する。

| ■ 編集      |                        |
|-----------|------------------------|
| 説明:       | システム、各種サーバの設定ファイル      |
| 世代:       | 5                      |
| スケジュール:   | ○毎日                    |
|           | ○毎週日曜日▼                |
|           | ○毎月──日                 |
|           | © バックアップしない            |
| 時刻:       | ◎ 時◎ 分にバックアップ          |
| バックアップ方式: |                        |
| アローカルディス  | クディレクトリ: /var/backup   |
| 🗖 Samb    | ワークグループ名:<br>(NTドメイン名) |
|           | Windowsマシン名:           |
| $\succ$   | 共有名:                   |
|           | ユーザ名:                  |
|           | バスワード:                 |
|           | 設定  即実行                |

- 「Windowsマシンの共有フォルダの作成」 で行った設定に従って以下の項目を入力 する。
  - [ワークグループ名(NTドメイン名)]: workgroup
  - [Windowsマシン名]: winpc
  - [共有名]: share
  - [ユーザ名]: user
  - [パスワード]: ユーザー「user」のパス ワード
- 正しく設定されていることを確認するため[即実行]ボタンをクリックしてバック アップを実行する。

正しく実行された場合は操作結果通知が 表示されます。

| ■ 編集     |                        |             |
|----------|------------------------|-------------|
| 説明:      | システム、各種サーバ             | 「の設定ファイル    |
| 世代:      | 5                      |             |
| スケジュール:  | ○毎日                    |             |
|          | ○毎週 日曜日 💌              |             |
|          | ○毎月──日                 |             |
|          | ◎ バックアップしない            | ١           |
| 時刻:      |                        | ックアップ       |
| バックアップ方式 | :                      |             |
| ロローカルディス | マクディレクトリ:              | /var/backup |
| 🔽 Samba  | ワークグルーブ名:<br>(NTドメイン名) | workgroup   |
|          | Windowsマシン名:           | winpc       |
|          | 共有名:                   | share       |
|          | ユーザ名:                  | user        |
|          | バスワード                  | * :***      |
|          | 設定 即実行                 |             |
|          |                        |             |
|          |                        |             |

### **チ**ェック

正しく操作結果通知が表示されない場合はWindowsマシンの共有の設定とバックアップ方式の 設定が正しいかどうか確認してください。

### 

この[即実行]ボタンを使うことで、任意のタイミングで手動でバックアップを行うことができます。

6. [戻る]ボタンをクリックする。

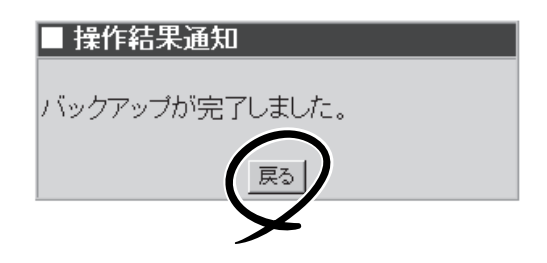

定期的に自動的にバックアップを行うには以下の設定を続けて行ってください。

7. [編集]画面で[世代]、[スケジュール]、 [時刻]を指定する。

右図の例では[毎週月曜日の朝9:00に パックアップをとる。バックアップファ イルは3世代分残す]設定を行う場合を示 しています。

#### 世代

パックアップファイルをいくつ残すかを 指定します。パックアップファイルを保 管するディスクの容量と、必要性に応じ て指定してください。世代を1にする と、バックアップを実行するたびに前回 のバックアップ内容を上書きすることに なります。

| ■柳朱      |                       |             |
|----------|-----------------------|-------------|
| 説明:      | システム、各種サー             | バの設定ファイル    |
| 世代:      | 3                     |             |
| スケジュール:  | ○ 毎日                  |             |
|          | ⊙ 毎週 月曜日 💌            |             |
|          | ○毎月│──日               |             |
|          | ○ バックアップしない           | , ι         |
| 時刻:      | 9 時0 分にバ              | ックアップ       |
| バックアップ方式 | :                     |             |
| ロローカルディス | マクディレクトリ:             | /var/backup |
| 🔽 Samba  | ワークグルーブ名<br>(NTドメイン名) | workgroup   |
|          | Windowsマシン名:          | winpc       |
|          | 共有名:                  | share       |
|          | ユーザ名:                 | user        |
|          | バスワード:                | *****       |
|          | 設定即実行                 | ř           |

#### スケジュール

バックアップを実行する日を指定します。[毎日][毎週][毎月]および[バックアップしない]から 選択します。

[毎週]を指定する場合は右側の曜日も選択してください。

[毎月]を指定する場合は右側のテキストボックスに日付を入力してください

いずれの場合も指定した日付に本体の電源とバックアップ先のマシンの電源が入っていない場合 はバックアップできないので注意してください。

#### 時刻

[スケジュール]で指定した日付の何時何分にバックアップを行うかを指定します。24時間制で入力してください。指定した時刻に本体の電源とバックアップ先のマシンの電源がONになっていない場合はバックアップできないので注意してください。

8. [編集]画面下の[設定]ボタンをクリック する。

| 説明:      | システム、各種サール             | 「の設定ファイル    |
|----------|------------------------|-------------|
| 世代:      | 3                      |             |
| スケジュール:  | ○毎日                    |             |
|          | ⊙ 毎週 月曜日 💽             |             |
|          | ○毎月│──日                |             |
|          | ○ バックアップしない            | )           |
| 時刻:      | 9 時○ 分にバッ              | ックアップ       |
| バックアップ方式 | :                      |             |
| ロローカルディス | クディレクトリ:               | /var/backup |
| 🔽 Samba  | ワークグルーブ名:<br>(NTドメイン名) | workgroup   |
|          | Windowsマシン名:           | winpc       |
|          | 共有名:                   | share       |
|          | ユーザタ:                  | user        |
|          | 7 スワード:                | *****       |
|          | 設定 如実行                 |             |
|          |                        |             |
|          |                        |             |

以上で、定期的に自動的にバックアップを行う設定は完了です。

#### バックアップの実行

バックアップの処理は「システムのバックアップファイルグループの設定」で指定した日時に 自動的に実行されます。指定した日時に本体とバックアップファイルをとるマシンの両方の 電源がONになっていなければいけません。

### リストア

7つの各バックアップファイルグループごとにバックアップファイルをシステムにリストア することができます。

ここでは例として[バックアップ手順の例]で設定を行った[システム、各種サーバの設定ファ イル]グループのファイルのバックアップファイルをシステムにリストアする際の操作手順 の例を説明します。

 [システム]画面の[■その他]一覧の[バッ クアップ/リストア]ボタンをクリックす る。

バックアップの設定画面が表示されま す。

 一覧の[システム、各種サーバの設定ファ イル]の左側の[リストア]ボタンをクリッ クする。

リストアするバックアップファイルの一 覧が表示されます。

 [■リストア]で[バックアップのリストア 先]、[バックアップ方式]、[リストアす るバックアップファイル]を指定し、[実 行]ボタンをクリックする。

[リストアするバックアップファイル] は、通常はデフォルトで最も新しいバッ クアップファイルが選択されています。 そのまま実行すれば、最新のバックアッ プがリストアされます。

「リストアします。よろしいですか?」というダイアログが表示されます。リストアする場合は[OK]ボタンを、リストアしない場合は[キャンセル]ボタンをクリックしてください。

### 

選択したバックアップファイルの内容 を参照したい場合は、[表示]ボタンをク リックしてください。

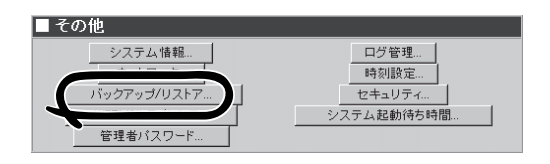

| <ul> <li>バックアップのリストア先</li> <li>元のディレクトリにリストアする</li> <li>別のディレクトリにリストアする</li> <li>ディレクトリ名://tmp</li> </ul>                                                            |
|----------------------------------------------------------------------------------------------------|
| バックアップ方式: ローカルディスク                                                                                                    |
| 選択したバックアップファイルからリストアを行うディレクトリ                                                                                                    |
| ×                                                                                                    |
| <b>リストアするバックアップファイル</b><br>表示ライン数:100                                                                                                    |
|                                                                                                    |
| ファイル名 バックアップ日時 サイズ<br>(kB)                                                                                                    |
| ファイル名         バックアップ日時<br>(kB)         サイズ<br>(kB)           で         backup_sysconf_0.tgz         2001/00/00 00:00.00         xxxxxxxxxxxxxxxxxxxxxxxxxxxxxxxxxxxx |

### テープバックアップ/リストア

Management Console画面左の[システム]アイコンをクリックし、[■その他]一覧の[バック アップ/リストア]ボタンをクリックします。画面下のほうにある[テープバックアップ]ボタ ンを押すとテープバックアップの設定・実行画面に、[テープリストア]ボタンを押すとテー プリストアの設定・実行画面になります。

デバイス名にはバックアップ先、リストア 元となるテープデバイス名を指定します。 一度指定すると、次回からは変更した内容 で表示されます。

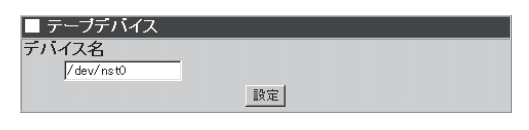

テープへのバックアップ

ローカルに接続したテープデバイスに バックアップをとります。

バックアップは選択したバックアップ グループに対して行います。

| ■ バックアップ            |
|---------------------|
| バックアップ対象            |
| ロシステム全ファイル(ユーザ環境復旧) |
| ロシステム、各種サーバの設定ファイル  |
| □ ユーザのホームディレクトリ     |
| ロメールスブール            |
| ロメーリングリスト           |
| □ 各種ログファイル          |
| □ディレクトリ指定           |
|                     |
| 実行                  |
|                     |

ユーザーのホームディレクトリ、メールスプール、メーリングリスト、ディレクトリ指 定に関しては、前画面の[■バックアップ/リストア一覧]の詳細画面で選択されている バックアップの対象がバックアップされます。そのため各グループについての設定をあ らかじめ行っておく必要があります。

バックアップする項目を指定し[実行]ボタンをクリックすると、チェックされた項目を テープデバイスに一括でバックアップします。

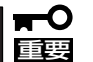

- テープへのデータのバックアップは、同一テープへの複数データのバックアップ
   や、インクリメンタルバックアップはサポートしておりません。
  - テープへのデータ保存の際にエラー、もしくは警告が表示された場合、テープへの 保存に失敗しているため、該当するテープではリストアできません。エラー、もし くは警告が表示された場合は、再度バックアップを取り直してください。
  - バックアップ実行時、テープは上書きされます。

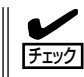

ディレクトリ指定や、ドメイン指定のバックアップを行う際に、ターゲットディレクト リが存在しない場合、エラーが表示されます。バックアップする対象を確認してくださ い。 テープからのリストア

テープを装填して[テープリストア]ボ タンをクリックすると、[■リストア] 画面が表示されます。

リストアする前に、バックアップファ イルの内容 (ファイル名の一覧)を見た い時には、[表示]ボタンをクリックし てください。

[実行]ボタンをクリックすると、リス トアを実行します。

詳しくは、Management Consoleのオ ンラインヘルプを参照してください。

| <ul> <li>■ リストア</li> <li>バックアップのリストア先</li> <li> <ul> <li></li></ul></li></ul> |  |  |  |  |
|-------------------------------------------------------------------------------|--|--|--|--|
| 選択したパックアップファイルからリストアを行うディレクトリ                                                 |  |  |  |  |
|                                                                               |  |  |  |  |
| リストアするバックアップファイル                                                              |  |  |  |  |
| 扱小ワイン数・100<br>世 / -                                                           |  |  |  |  |
| バックアップ内容 バックアップ日時 (kB)                                                        |  |  |  |  |
| ▼ 各種ログファイル 2001/00/00 00:00:00 >>>>>>>>>>>>>>>>>>>>>>>>                       |  |  |  |  |
| 表示                                                                            |  |  |  |  |

### ログ管理

システムファイルのログファイルの表示やファイルのローテーションの設定を各ログファイルごとに行うことができます。

各ログファイルの[設定]ボタンをクリックすると、そのログファイルのローテションの設定 を行います。

各ログファイルの[表示]ボタンをクリックすると、そのログファイルの世代一覧が表示され ます。表示したいものを選択して[表示]ボタンをクリックするとログファイルの内容が表示 されます。

[全削除]ボタンをクリックすると、カレントログファイルを除くすべてのローテートログファイルが削除されます。

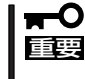

メールは単独のサーバで動作するものではなく、他のサーバとの通信によって機能を実現し ていますので、他サーバ管理者からの問い合わせにも対応できるよう、一定期間保持してお くことをお勧めします。

ヒント

メール機能の主なログに関して記述します。

| <ol> <li>sendma</li> </ol> | ailのログ |
|----------------------------|--------|
|----------------------------|--------|

/var/log/maillogに出力されます。

[形式1]メール受理時のログ

タイムスタンプ サーバ名 sendmail[プロセスID]:キューID: from=発信者アドレス, size=サイズ, class=クラスnrcpts=受信者数, msgid=メッセージID, relay=中継サーバ

[形式2] メール配送時のログ

タイムスタンプ サーバ名 sendmail[プロセスID]:キューID: to=宛先アドレス, ctladdr=制御アドレス (UID/GID),delay=遅延時間, xdelay=遅延時間, mailer=配信エージェント名, pri=優先度, relay=中継先, dsn=配送ステータス, stat=配送結果

[形式3] その他のメッセージ

タイムスタンプ サーバ名 sendmail[プロセスID]:任意のメッセージ

<次ページに続く>

② popdのログ ヒン /var/log/imaplogに出力されます。 [形式1]接続時のログ タイムスタンプ サーバ名 popd[プロセスID]: クライアントIP: connected[/ssl] [形式2] ログイン時のログ タイムスタンプ サーバ名 popd[プロセスID]: クライアントIP: (ユーザ名) login[/認証機 構] completed [形式3] ログアウト時のログ タイムスタンプ サーバ名 popd[プロセスID]: クライアントIP: (ユーザ名) logout[/切断 理由] [形式4]その他のメッセージ タイムスタンプ サーバ名 popd[プロセスID]: クライアントIP:任意のメッセージ imapdのログ /var/log/imaplogに出力されます。 [形式1]接続時のログ タイムスタンプ サーバ名 imapd[プロセスID]: クライアントIP: connected[/ssl] [形式2] ログイン時のログ タイムスタンプ サーバ名 imapd[プロセスID]: クライアントIP: (ユーザ名) login[/認証 機構] completed [形式3] ログアウト時のログ タイムスタンプ サーバ名 imapd[プロセスID]: クライアントIP: (ユーザ名) logout[/切断

理由]

# CLUSTERPRO

Management ConsoleのCLUSTERPRO 画面からは以下の操作を行うことができま す。 各操作の詳細については、 「CLUSTERPROシステム構築ガイドアプ ライアンスサーバ編」を参照してください。 CLUSTERPRO

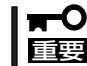

フェイルオーバクラスタ構成でない場合は、このページの機能を利用することができませ
 ん。

クラスタ状態監視

構成済みのクラスタの状態を監視します。

クラスタ構成管理

クラスタ情報FDを使用してクラスタの構築や構成情報の変更を行います。

• 起動状態確認/変更

CLUSTERPROサービスの起動状態の確認と変更を行います。

パーティション制御

ヒント

共有ディスクパーティションのmount/umountを行います。

CLUSTERPRO Lite! for Linuxをインストールすると、システムをクラスタリングされ、信頼性や可用性を高めることができます。CLUSTERPRO Lite! for Linuxの機能を使用し、Webサーバ/メールサーバでのフェイルオーバクラスタ構成を実現するためには、別売の「Express5800/MailWebServer CLUSTERPRO Lite! 導入キット Ver1.0」が必要です。

●「CLUSTERPROシステム構築ガイド\*1」の最新版は以下のURLに掲載されています。シ ステム構築前に最新版を取り寄せてください。

インターネットホームページ「それいけ!58宝船」の[100シリーズメニュー]→[Linux関連 情報]よりダウンロードできます。

NECインターネット内でのご利用

http://soreike.wsd.mt.nec.co.jp/

NECインターネット外でのご利用\*2

http://www.soreike.express.nec.co.jp/

- \*1「CLUSTERPROシステム構築ガイド」の入手を希望される場合はお買い求めの販売 店へお問い合わせください。
- \*2 販売店からのご利用には事前の登録が必要になります。

# sendmail.cfのカスタマイズについて

メール配送設定は、Management Consoleから様々なネットワーク形態に対応できるよう、 初期導入時にスマートホストの指定や静的な配送の設定もできるようになっています。ただ し、現実の環境では、これらの設定では十分対応ができない状況も考えられ、その場合は、/ etc/mail/sendmail.cfをカスタマイズする必要があります。

/etc/mail/sendmail.cfは直接カスタマイズするのではなく、sendmail.cfを作成する元に なったm4ファイルをカスタマイズし、作成してください。以下に作成手順を示します。

- 1. telnetコマンドでスーパーユーザの権限でシステムにログインする。
- 2. /usr/lib/sendmail-cf/cfにカレントディレクトリを移動する。
- 3. express58.mcをmydomain.mcにコピーする。
- 4. usr/lib/sendmail-cf/READMEを参照して、mydomain.mcをカスタマイズする。

カスタマイズする際には、以下の点に注意してください。

- FEATURE(Imtp)は変更しないでください。また、ローカルメール配信エージェントに関する 設定は変更しないでください。
- LOCAL\_CONFIG以下の設定は変更しないでください。また、この設定と競合する修正は行わないでください。
- 5. make mydomain.cfを実行する。

mydomain.cfが作成されます。

- 6. /etc/mail/sendmail.cfのバックアップを作成し、mydomain.cfを/etc/mail/sendmail.cfにコピー する。
- 7. メールサービスを再起動する。

なお、運用に入る前に、変更した sendmail.cf の動作の検証を十分に行ってください。カス タマイズされた場合の動作のサポートに関しては、通常のオープンソースソフトウェアと同 等の扱いとなります。

# ドメイン管理者のメニュー

ここではドメインを管理するユーザーが利用できるさまざまなサービスの設定や操作方法などを説明します。

## Management Consoleへのログイン

ドメイン管理者は、Management Consoleを利用することにより、クライアント側のブラ ウザからネットワークを介してドメイン内のユーザーの追加・削除、Webサーバの設定、 SSLの設定を簡単な操作で一元的に管理することができます。以下に各セキュリティモード におけるアクセス手順を示します。

- Management Consoleへのアクセスには、プロキシを経由させないでください。
  - レベル2では、HTTPSプロトコル、ポート番号50443を使用します。
    - システム管理者でセキュリティモードを変更するとドメイン管理者にも反映されます。

### レベル0の場合

重要

- 1. クライアント側のブラウザを起動する。
- 2. URL入力欄に「http://<本装置に割り当てたIPアドレスまたはFQDN>:50080/admin/」と入力する。

仮想ドメインにアクセスする場合は、「http://<本装置に割り当てたIPアドレスまたはFQDN>: 50080/<仮想ドメイン>/admin/」と入力する必要があります。

3. 「Management Console」画面で、[ドメイン管理者ログイン]をクリックする。

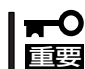

危険ですので、このモードはデモや評価の場合のみにご使用ください。

### レベル1の場合

- 1. クライアント側のブラウザを起動する。
- 2. URL入力欄に「http://<本装置に割り当てたIPアドレスまたはFQDN>:50080/admin/」と入力する。

仮想ドメインにアクセスする場合は、「http://<本装置に割り当てたIPアドレスまたはFQDN>: 50080/<仮想ドメイン>/admin/」と入力する必要があります。

- 3. 「Management Console」画面で、[ドメイン管理者ログイン]をクリックする。
- ユーザー名とパスワードの入力を要求されたら、それぞれのドメイン管理者名とパスワードを入力する。

システム管理者はドメイン管理者メニューにアクセスできます。また、仮想ドメインのドメイン 管理者はユーザー名として<ドメイン管理者名>@<グループ名>を入力する必要があります。

### レベル2の場合

- 1. クライアント側のブラウザを起動する。
- URL入力欄に「https://<本装置に割り当てたIPアドレスまたはFQDN>:50443/admin/」と入力する。

仮想ドメインにアクセスする場合は、「https://<本装置に割り当てたIPアドレスまたはFQDN>: 50443/<仮想ドメイン>/admin/」と入力する必要があります。

- 3. 警告ダイアログボックスが表示されたら、[はい]ボタンなどをクリックして進む。
- 4. [Management Console]画面で、[ドメイン管理者ログイン]をクリックする。
- 5. ユーザー名とパスワードの入力を要求されたら、それぞれのドメイン管理者名とパスワードを入力する。

システム管理者はドメイン管理者メニューにアクセスできます。また、仮想ドメインのドメイン 管理者はユーザー名として「<ドメイン管理者名>@<グループ名>」を入力する必要があります。

Management Consoleにログインできたら、次に示す画面が表示されます。

#### ドメイン管理者用トップページ

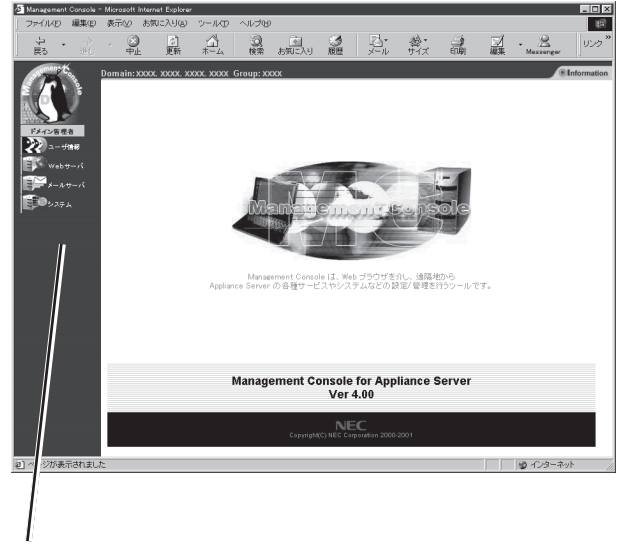

プラウザ上から設定した項目(アイコン)をクリックすると、 それぞれの設定画面に移動することができる。

#### 【Management Consoleの画面構成】

- ドメイン管理者用トップページ
  - ユーザ情報
  - Webサーバ
  - メールサーバ
  - システム

# ユーザ情報

ドメイン管理者は、Management Console からユーザーの新規追加、ユーザー登録情 報の変更など詳細な設定ができ、ユーザー の一元的な管理を実現できます。また、一 般ユーザーもManagement Consoleから自 分のパスワードを変更することができま す。

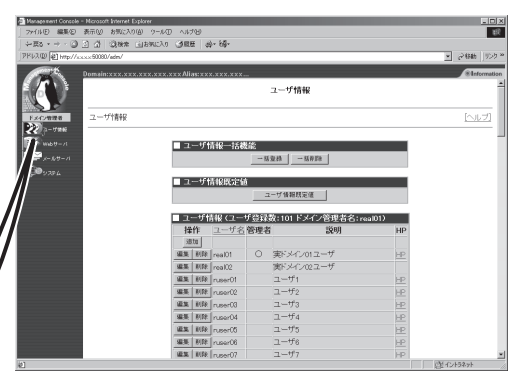

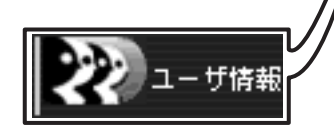

### 新規ユーザーの追加

新規にユーザーを追加する場合の手順を以下に示します。

1. [ユーザ情報]画面の[追加]ボタンをク リックする。

[新規ユーザ]画面が表示されます。

2. 追加したいユーザー情報を入力し[設定] ボタンをクリックする。

> ユーザー名はすべて小文字で指定してく ださい。大文字は使用できません。

### 

SSHのみを許可し、TELNETを不許可 とする場合は、「TELNET/SSHの使用 を許可する」にチェックをつけ、[サー ビス]画面で、セキュアシェルを起動 し、リモートログインを停止して運用 してください。

| ■ ユーザ管理     | 1   |        |    |
|-------------|-----|--------|----|
| ニーザ名        | 管理者 | 説明     | HP |
| 追加          |     |        |    |
| × @xx/ .xxx |     | xxxxxx | HP |

| ■ ユーザ情報追加         |                         |      |
|-------------------|-------------------------|------|
| ユーザ名:             | user                    |      |
| バスワード:            | ******                  |      |
| バスワード再入力:         | *****                   |      |
| ユーザ種別:            | ○ドメイン管理者<br>○ドメイン内一般ユーザ |      |
| メール保存期間(日数):      | 180                     | 日間   |
| ディスク上限(メールスプール用): | 10                      | MB   |
| ディスク上限(ホーム用):     | 10                      | MB   |
| 説明:               |                         |      |
| サービス:             | ☑ Webページを持つ             |      |
|                   | ▶ FTPの使用を許可する           | 5    |
|                   | □ Telnet/sshの使用を許       | F可する |
|                   | □Sambaの使用を許可す           | する   |
| 調告                | 定                       |      |

- ユーザー追加の際に、オプションで表示される各種サービス(telnetやsambaなど)へのログインを許すチェックボックスは、システム管理者メニューで有効と設定されたもののみが表示されます。必要なサービスが選択表示されない場合、システム管理者メニューよりサービスを有効にしてください。
  - 既存のドメイン管理者がいる場合に、ドメイン管理者としてユーザーを追加した場合、 既存のドメイン管理者は一般ユーザーとなり、ドメイン管理者の権限が新しいユーザー に委譲されます。その際、旧ドメイン管理者が所有していたWeb公開のルートディレ クトリ以下のファイルの権限が、新しいドメイン管理者へと委譲されます(旧ドメイン 管理者のホームディレクトリ下は除きます)。
  - ドメイン管理者を削除してしまったり、ドメイン管理者がいなくなってしまった場合、
     再度システム管理者が該当ドメインの管理者を登録する必要があります。

### ユーザーの一括登録/一括削除

ー度に多くのユーザーを作成・削除する場合は、CSV形式のデータファイルから一括登録/ 一括削除することができます。ユーザーの一括登録では、一般ユーザーのみ登録することが できます。一括削除では、ドメイン管理者も削除できます。

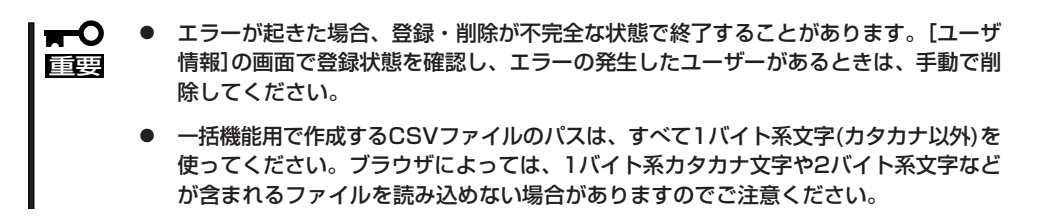

1. クライアントマシン上で、以下の形式に従ってCSV形式のファイルを作成する。

[レコード形式]

区切り文字を","として、以下の順番でパラメータを並べてください。 1行に1ユーザーの下記情報を記入してください。 複数行にまたがると正常に登録できません。 パラメータを省略する場合は","と","の間に何も(空白文字も)入れずに続けてください。 省略されたパラメータはユーザー情報既定値の値が使用されます。 パラメータ ON/OFF には、大文字小文字の区別はありません。

| パラメータ名        | パラメータの形式    |
|---------------|-------------|
| ユーザー名         | 英数字(省略不可)   |
| パスワート         | 英数字(省略可)    |
| ディスク上限(ホーム用)  | 数値(省略可)     |
| Webページを持つ     | ON/OFF(省略可) |
| FTPログインを許す    | ON/OFF(省略可) |
| Telnetログインを許す | ON/OFF(省略可) |
| Sambaログインを許す  | ON/OFF(省略可) |
| 説明            | 文字列(省略可)    |

### ਰ≣

レコード形式は、実ドメイン、仮想ドメイン、運用形態にかかわらず1種類です。ただし、仮 想ドメイン、クラスタ構成時には以下のパラメータが無効になります。

● 仮想ドメインの場合

Sambaの使用を許可する

● ロードバランスクラスタ構成の場合

メール保存期間

ディスク上限(メールスプール用)

無効なパラメータについても、項目位置を保つために、レコード区切りの","は指定してください。

2. [ユーザ情報]画面の[一括登録]ボタンま たは[一括削除]ボタンをクリックする。

[一括登録]または[一括削除]画面が表示 されます。

以下の画面イメージは[一括登録]のもの です。[一括削除]の場合も同様に操作し てください。

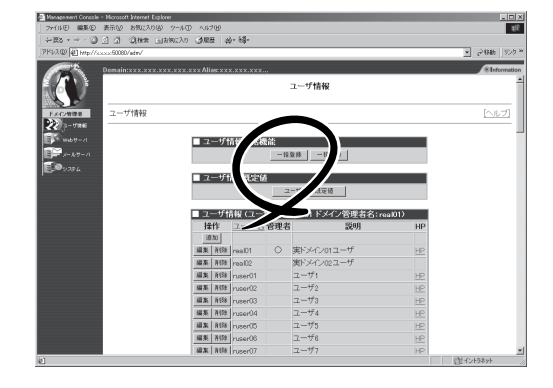

- [参照]ボタンをクリックする。
   ファイルを選択するダイアログボックス が表示されます。
- **4.** 手順1で作成したファイルを選択して開く。
- 5. [設定]ボタンをクリックする。

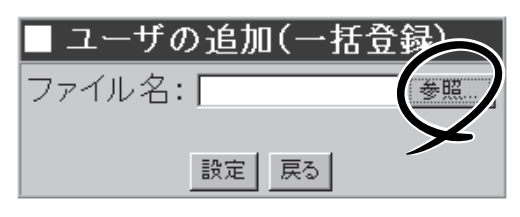

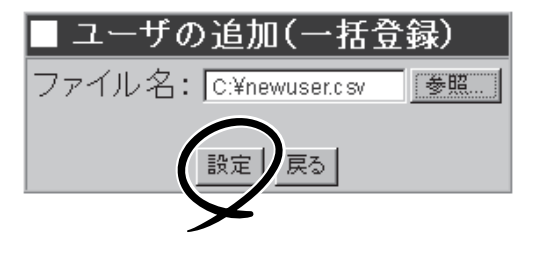

### ユーザ情報既定値

ユーザ情報既定値とは、ユーザー追加時に初期値として採用される設定値を定義するもので す。

ここで設定した値は、以下の項目に反映されます。

- ユーザーの追加時、設定項目の初期値として
- ユーザーの一括登録時、設定項目省略時のデフォルトとして

ユーザ情報既定値を変更する場合の手順を以下に示します。

1. [ユーザ情報]画面の[ユーザー情報既定 値]ボタンをクリックする。

[ユーザ情報既定値]画面が表示されま す。

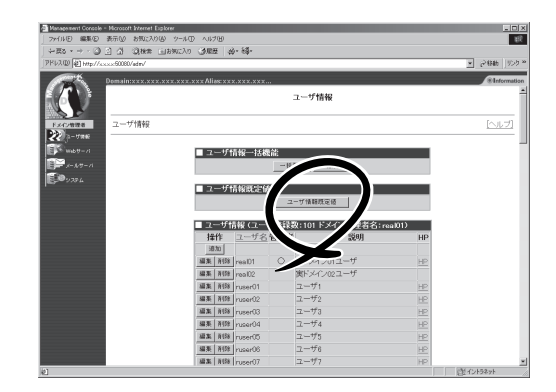

2. 設定を変更して[設定]ボタンをクリック する。

| ■ ユーザ情報既定値        |                            |      |
|-------------------|----------------------------|------|
| メール保存期間(日数):      | 180                        | 日間   |
| ディスク上限(メールスプール用): | 10                         | MB   |
| ディスク上限(ホーム用):     | 10                         | MB   |
| 説明:               |                            |      |
| サービス:             | ☑ Webページを持つ                |      |
|                   | ▼FTPの使用を許可する               | 5    |
|                   | □ Telnet/sshの使用を討          | F可する |
|                   | □ Sambaの使用を許可 <sup>-</sup> | する   |
|                   | - 1                        |      |
|                   | 定                          |      |

### ユーザー情報の変更/ユーザーの削除

登録済みのユーザー情報を変更する場合、およびユーザーを削除する場合の手順を以下に示します。

### ユーザー情報の変更

 [ユーザ情報]画面で変更したいユーザー 名にある[編集]ボタンをクリックする。

[ユーザ情報編集]画面が表示されます。

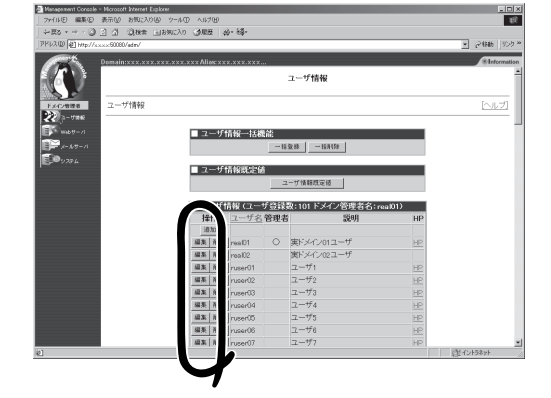

2. 設定を変更して、[設定]ボタンをクリッ クする。

| ■ ユーザ情報編集         |                   |     |
|-------------------|-------------------|-----|
| ユーザ名:             | real01            |     |
| バスワード:            |                   |     |
| バスワード再入力:         |                   |     |
| ユーザ種別:            | ●ドメイン管理者          |     |
|                   | ○ドメイン内一般ユーザ       |     |
| メール保存期間(日数):      | 180               | 日間  |
| ディスク上限(メールスプール用): | 20                | MB  |
| ディスク上限(ホーム用):     | 20                | MB  |
| 説明:               | 実ドメイン01ユーザ        |     |
| サービス:             | ▼ Webページを持つ       |     |
|                   | ▼ FTPの使用を許可する     | 5   |
|                   | ▼ Telnet/sshの使用を許 | 可する |
|                   | ■ Sambaの使用を許可?    | する  |
| 設                 | 定                 |     |

### ユーザー情報の削除

[ユーザ情報]画面で、削除したいユーザー 名の左の[削除]ボタンをクリックしてくだ さい。

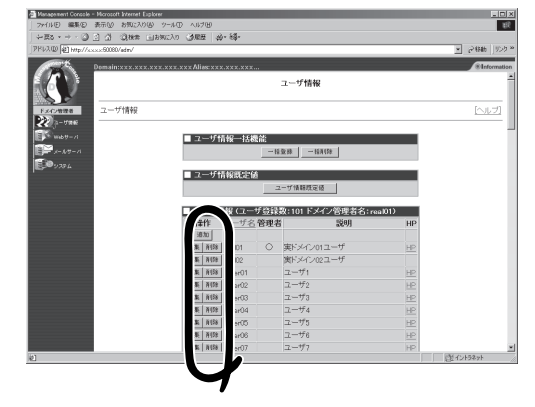

# Webサーバ

ドメイン管理者は、Management Consoleか ら仮想ドメイン内でのWebサーバの設定がで き、一元的な管理とセキュアな情報発信を実 現することができます。

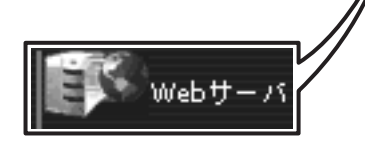

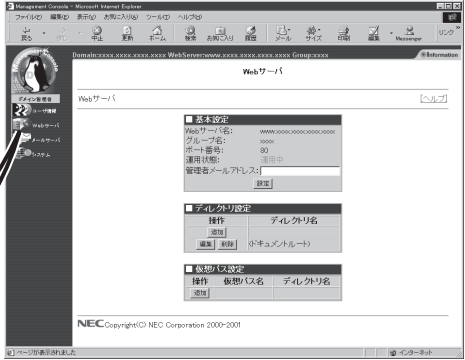

### 基本設定

管理者メールアドレスが設定できます。

### ディレクトリ設定

Webコンテンツを置くためのディレクトリのCGIやSSIの実行権などの設定を行います。

### ディレクトリの追加

[追加]ボタンをクリックすると[■ディレクトリの設定]画面になります。

| ■ ディレクトリ設定 |             |
|------------|-------------|
| 操作         | ディレクトリ名     |
| 追加         |             |
| 編集 削除      | (ドキュメントルート) |

### ディレクトリ名

サーバに存在するディレクトリを、ド キュメントルートからの相対パスで指 定します。

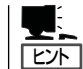

新たにディレクトリを作成する ことはできません。

デフォルトファイル名

ディレクトリ名でアクセスされたとき に返すファイル名を指定します。

| ■ ディレクトリの設定                                                                                      |
|--------------------------------------------------------------------------------------------------|
| ディレクトリ名:                                                                                         |
| デフォルトファイル名:                                                                                      |
| 実行権:                                                                                             |
| □ CGIの実行を有効にする<br>□ SSIを有効にする<br>□ ディレクトリリストを表示する<br>□ シンボリックリンクの参照を有効にする<br>□ .htaccessの使用を許可する |
| 設定                                                                                               |

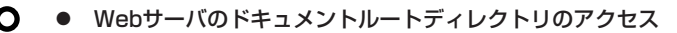

各Webサーバで表示されるルートディレクトリ(ドキュメントルートディレクトリ)とその上に置かれるファイルは、ドメイン管理者の所有権となっています。ドキュメント ルートディレクトリは、ドメイン管理者が書き換えてください(ドキュメントルート下 にある、各ユーザーのホームディレクトリは、各ユーザーの所有権となっています)。

- ドメイン管理者が変更された場合、自動的にルートディレクトリとその下にあるファイルの所有権が新たなドメイン管理者に変更されます。
- ロードバランスクラスタ構成の場合の注意

ロードバランスクラスタ構成の場合、ユーザーが作成したcgiをweb上で実行すること はできません。[■ディレクトリの設定]の[実行権]の[CGIの実行を有効にする]に チェックをしないでください。

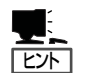

重要

設定項目の詳細については、画面上の[ヘルプ]をクリックし、オンラインヘルプを参照してください。

● 「.htaccessの使用を許可する」をチェックした場合に上書きされるオプションは以下で す。

AuthConfig FileInfo Indexes Limit

".htaccess"ファイルは、リモートログインして作成するか、別のマシンで作成したもの をttpやSambaを使ってアップロードしてください。

### 仮想パス設定

URLと実ディレクトリの対応づけを設定します。[追加]ボタンをクリックすると[■仮想パスの設定]画面になります。

仮想パス名と実ディレクトリ名を入力して [設定]ボタンをクリックします。

| ■ 仮想バス設定 |       |         |  |  |
|----------|-------|---------|--|--|
| 操作       | 仮想バス名 | ディレクトリ名 |  |  |
| 追加       |       |         |  |  |

| ■ 仮想バスの言 | 安定 |
|----------|----|
| 仮想バス名: [ |    |
| ディレクトリ名: |    |
|          | 設定 |

### Webドキュメントの公開方法

Webドキュメントはクライアント側で作成し、ドメイン管理者のアカウント/パスワードで FTPまたはSambaを利用してドキュメントルートディレクトリ(または適切なファイル転送 先ディレクトリ)に転送します。

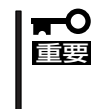

アカウントの指定について

実ドメイン管理者の場合はドメイン管理者のユーザー名、仮想ドメイン管理者の場合はドメ イン管理者のユーザー名@ドメイン名、もしくはユーザー名@グループ名となります。仮想 ドメイン管理者はSambaによるドキュメントの転送はできません。

一般ユーザーのWebページ

サーバでは、一般ユーザーに対してWebページを持つことを許可することができます。以下 に設定の手順例を示します。

- [ユーザ情報]画面でWebページを持つことを許可するユーザー名をクリックする(新規ユーザー の場合は[追加]ボタンをクリックする)。
- [ユーザ情報変更](または新規ユーザ)画 面で"Webページを持つ"にチェックして [設定]ボタンをクリックする。
- クライアント側でWebドキュメントを用 意(作成)し、一般ユーザーのアカウント/ パスワードでFTPまたはSambaを利用し てサーバに作成された各一般ユーザーの ドキュメントルート(または適切なファイ ル転送先ディレクトリ)に転送する。

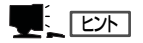

ー般ユーザーのWebページは、「http:// <サーバのアドレス>/<ユーザー名>」で アクセスします。

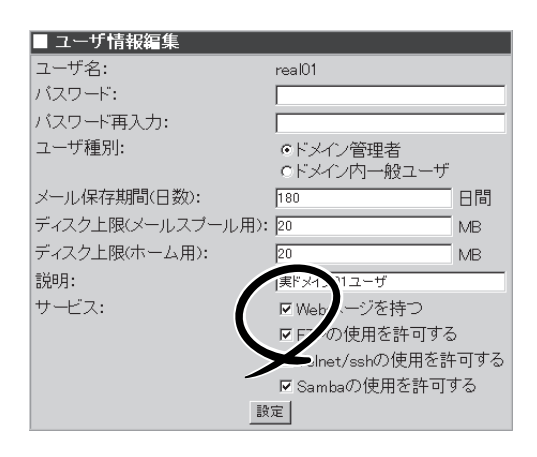

# メールサーバ

ドメイン管理者はManagement Console から容易にメーリングリストを作成できる エイリアスの設定をすることができます。 また、一般ユーザーもManagement Consoleから自分宛メールの転送先を設定 することができます。

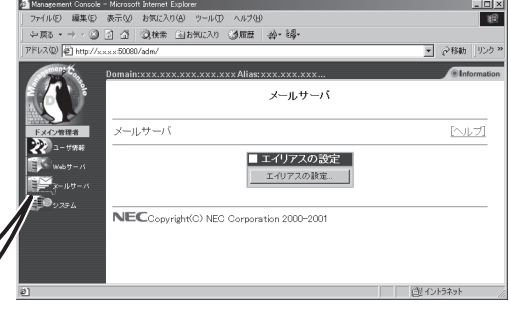

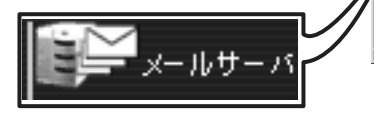

[メールサーバ]画面の[エイリアスの設定 …]ボタンをクリックすると[エイリアスの 設定]画面が表示されます。

ここに現在のエイリアスの一覧が表示され ます。

[追加]ボタンをクリックすると、[エイリアスの追加]画面が表示されます。

● エイリアス名

エイリアス名を指定します。

include指定

include 機能の使用可否を選択します。 エイリアス名とメンバアドレスの合計 が8000バイトを越えるような大規模な エイリアスの場合はここをチェックし てください。またエラーメールの送信 先となる「発信者アドレスのエイリア ス」を指定したい場合は、必ずinclude 指定をチェックしてください。

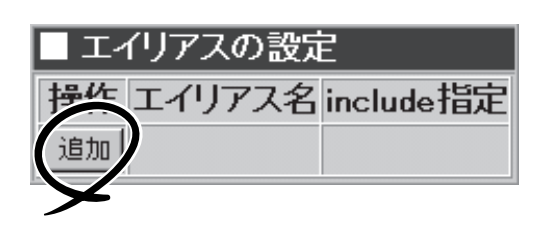

エイリアスの設定

エイリアスの設定

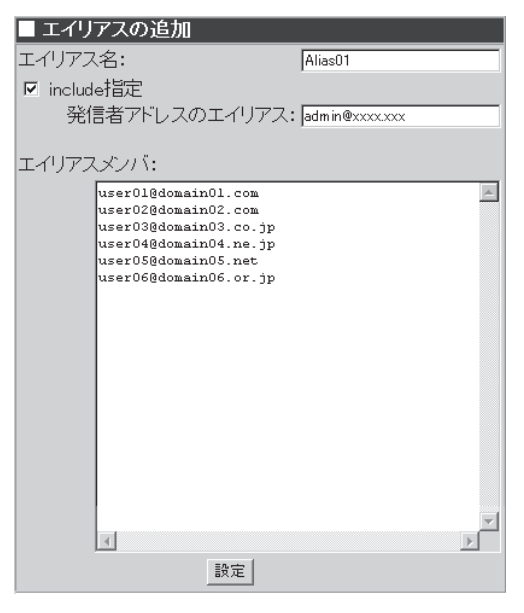

### • エイリアスメンバ

メンバのメールアドレスをカンマ、改行で区切って指定してください。include 機能を 使用しない場合、エイリアス名とエイリアスメンバ長とエイリアスメンバの区切り(2バ イト換算)とを合計して 8000バイトまで指定できます。

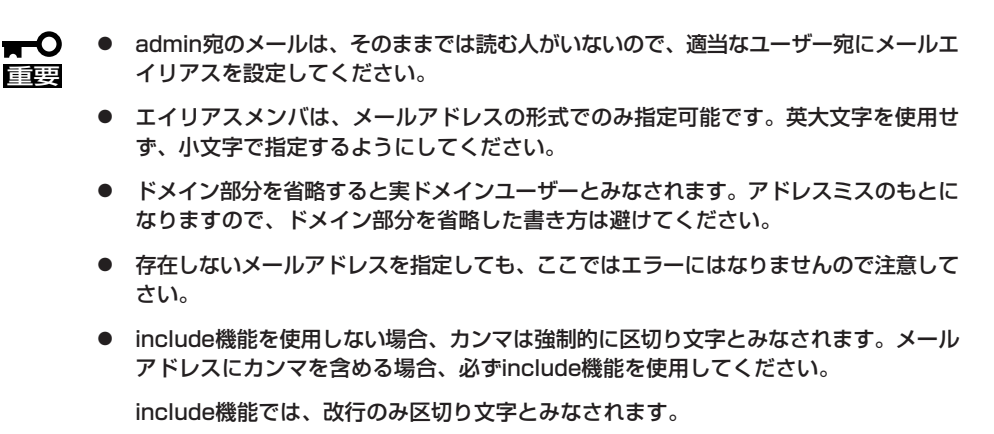

● 詳しくは、Management Consoleのオンラインヘルプを参照してください。

# システム

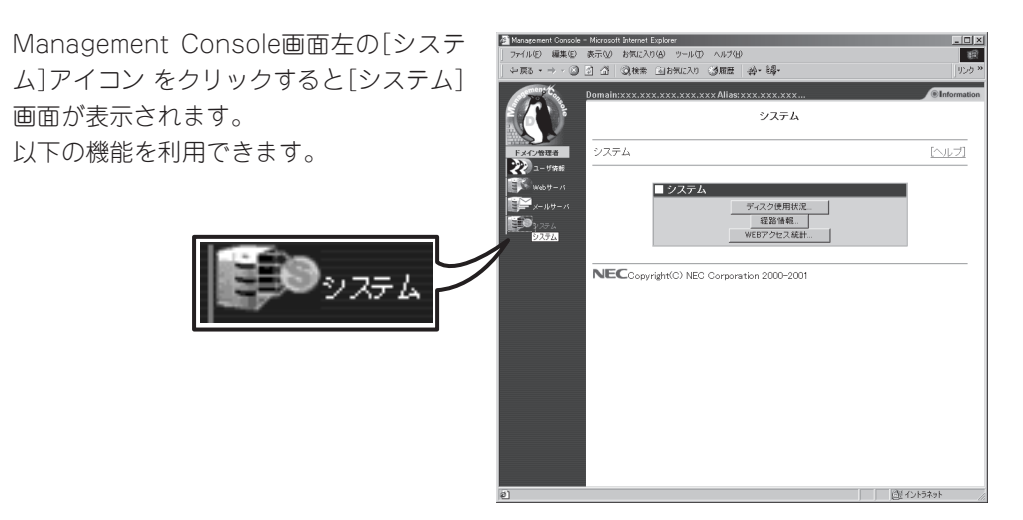

#### ディスク使用状況

ドメイン内で使用可能なディスク容量や、現在使用中の容量を表示します。ドメインの ディスク容量を制限していない場合、"容量" などの項目には "-" が表示されます。

Webでは、システム管理者のドメイン情報の[詳細]ボタンで表示される項目の「ドメイン 使用ユーザー向けディスク最大容量(MB)」がドメインのディスク制限容量になります。

Mailはドメインのディスク容量ではなく、一人分のディスク容量で制限するため、ここでは使用中の容量のみが確認できます。

#### ● 経路情報

ネットワーク上のホストに届くパケットの経路を表示します。

WEBアクセス統計

Webサーバのアクセスログをグラフ形式にして統計情報を表示します。統計情報は1日 に1回更新されます。

# 一般ユーザーのメニュー

ここではシステム利用を許可されている一般ユーザーが利用できるサービスの設定や操作方法などを説明 します。

## Management Consoleへのログイン

Management Consoleに登録された一般ユーザは、Management Consoleを利用して自分のパスワードの変更、メール転送先の追加・削除、メールの自動返信の可否、返信メッセージの編集ができます。

以下に各セキュリティモードにおけるアクセス手順を示します。

- Management Consoleへのアクセスには、プロキシを経由させないでください。
- 重要
   ● レベル2では、HTTPSプロトコル、ポート番号50443を使用します。
  - システム管理者でセキュリティモードを変更するとドメイン管理者にも反映されます。

### レベル0、1の場合

- 1. クライアント側のブラウザを起動する。
- URL入力欄に「http://<本装置に割り当てたIPアドレスまたはFQDN>:50080/user/」と入力する。

仮想ドメインにアクセスする場合は、「http://<本装置に割り当てたIPアドレス>またはFQDN: 50080/<仮想ドメイン>/user/」と入力する必要があります。

- 3. [Management Console]画面で、[ユーザログイン]をクリックする。
- ユーザー名とパスワードの入力を要求されたら、それぞれのユーザー名とパスワードを入力する。

仮想ドメインのユーザーはユーザー名として<ユーザー名>@<グループ名>を入力する必要があります。

### レベル2の場合

- 1. クライアント側のブラウザを起動する。
- 2. URL入力欄に「https://<本装置に割り当てたIPアドレスまたはFQDN>:50443/user/」と入力する。

仮想ドメインにアクセスする場合は、「https://<本装置に割り当てたIPアドレスまたはFQDN>: 50443/<仮想ドメイン>/user/」と入力する必要があります。

- 3. 警告ダイアログボックスが表示されたら、[はい]ボタンなどをクリックして進む。
- 4. [Management Console]画面で、[ユーザログイン]をクリックする。
- ユーザー名とパスワードの入力を要求されたら、それぞれのユーザー名とパスワードを入力する。
   仮想ドメインのユーザーはユーザー名として「<ユーザー名>@<グループ名>」を入力する必要があ

Management Consoleにログインできたら、次に示す画面が表示されます。

#### 一般ユーザー用ページ

ります。

| ユーザ情報変更 - Microsoft Internet Explorer |                                                |                                                                                         |
|---------------------------------------|------------------------------------------------|-----------------------------------------------------------------------------------------|
| ファイル(E) 編集(E) 表示(V) お気に入り(&) ツ・       | ール田 ヘルゴ田                                       | 10                                                                                      |
|                                       | 🐴 🥘 🔄 🎯 🎝・<br>ニム 検索 お気に入り 履歴 メール               | <ul> <li>         ・ 通         ・ 通         ・ パ         ・ と         ・         ・</li></ul> |
|                                       | ユーザ情報変更                                        | 1                                                                                       |
|                                       | ドメイン名:xxxxx xxxx xxxx xxxx xxxx<br>グルーブ名:xxxxx |                                                                                         |
| ■ ユーザ†<br>ユーザ名:<br>パスロード              | 青報変更<br>xxxxxxx                                | -                                                                                       |
| パスワード                                 | · ···································          | -                                                                                       |
| × 10+205                              | ynamewolgiobe, ne. jp                          |                                                                                         |
|                                       | 設定 ヘルブ                                         |                                                                                         |
| NEC Copyright(C) NEC Corporation 200  | 0-2001                                         |                                                                                         |
|                                       |                                                |                                                                                         |
|                                       |                                                |                                                                                         |
|                                       |                                                |                                                                                         |
| <ul> <li>(4) ページが表示されました。</li> </ul>  |                                                | ゆ インターネット                                                                               |

[システム管理者]画面で、[Vacation機能]を使用可に設定している場合は、次に示す画面が 表示されます。

| 🚰 ユーザ情報変更 - Microsoft In | nternet Explorer            | No. 11 (77) 11 10 ( |                                 | _             |           | _      |                 | _ 🗆 🗵            |
|--------------------------|-----------------------------|---------------------|---------------------------------|---------------|-----------|--------|-----------------|------------------|
| - プライルの 編集の 数元0<br>      |                             |                     | ,<br><u> </u>                   | B.<br>x−µ     | 過・<br>サイズ |        | Marka Messenger | U25 ×            |
|                          |                             |                     | ユーザ情報変更                         |               |           |        |                 | ×                |
|                          |                             |                     | ドメイン名:xxxx<br>グルーブ名: xxxx       | XXXXX XXXXX X | 000       |        |                 |                  |
|                          | ■ ユーザ情報<br>ユーザ名:            | W変更<br>             | x                               |               |           |        |                 |                  |
|                          | ハスワード:<br>バスワード再J<br>メール転送先 | *****<br>入力: [***** | ***<br>***                      | _             |           |        |                 |                  |
|                          | - 70 <del>1</del> 202276    | . aynaa             | eebrig tobe, ne. jp             |               |           |        |                 |                  |
|                          | ☑ メールを自                     | 動返信する               |                                 |               |           |        |                 |                  |
|                          | 返信                          | メッセージ: お世話<br>ただい   | fiになっております。<br>いま休暇を頂いており<br>・・ | ます。           |           | ×      |                 |                  |
|                          |                             | X                   |                                 |               |           | r<br>F |                 |                  |
|                          |                             |                     | 設定 ヘルプ                          |               |           |        |                 |                  |
| 2) ページが表示されました           |                             |                     |                                 |               |           |        | 🔹 🖉 129-2       | <u>ب</u><br>۲ // |

この画面では、ログインしたユーザのパスワード設定・変更、メール転送先の追加・削除の 他に、メールの自動返信の可否、返信メッセージの編集をすることができます。

詳しくは、Management Consoleのオンラインヘルプを参照してください。

| ~Memo~ |
|--------|
|        |
|        |
|        |
|        |
|        |
|        |
|        |
|        |
|        |
|        |
|        |
|        |
|        |
|        |
|        |
|        |
|        |
|        |
|        |
|        |
|        |
|        |
|        |
|        |
|        |
|        |
|        |
|        |
|        |
|        |
|        |
|        |
|        |
|        |
|        |
|        |
|        |
|        |
|        |
|        |
|        |
|        |
|        |
|        |
|        |
|        |
|        |
|        |
|        |
|        |
|        |
|        |
|        |
|        |
|        |
|        |
|        |
|        |
|        |
|        |
|        |
|        |
|        |
|        |
|        |
|        |
|        |
|        |
|        |
|        |
|        |
|        |
|        |
|        |
|        |